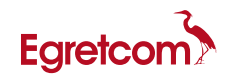

# Wireshark を利用した FAX 信号解析の手引き

(V1.03版)

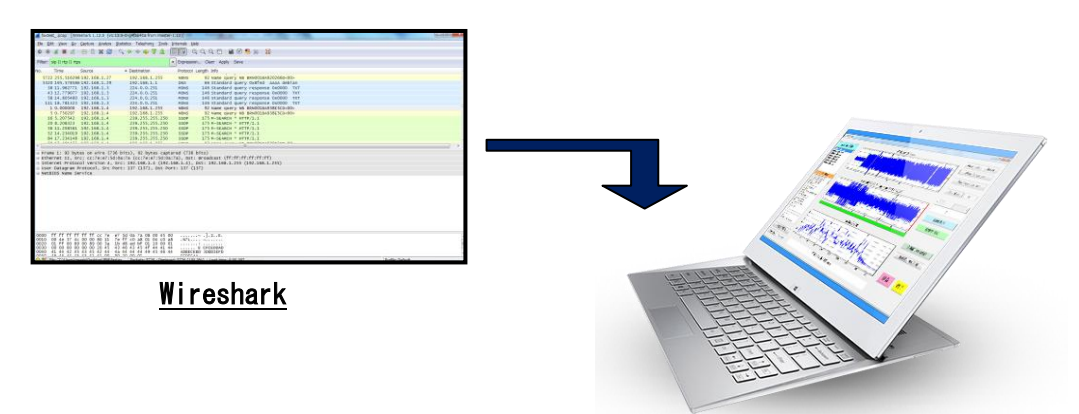

FAX 信号解析ソフト <u>ES-200/150/100 シリーズ</u>

## 2015. 2. 26

Egretcom 株式会社

| Ħ | 《八 |
|---|----|

|    |                                                    | 頁  |
|----|----------------------------------------------------|----|
| 1. | はじめに ・・・・・・・・・・・・・・・・・・・・・・・・・・・                   | 1  |
| 2. | Wireshark について・・・・・・・・・・・・・・・・・・・・・・・・・・・・・・・・・・・・ | 2  |
| 3. | Wireshark を利用した FAX 信号データ解析の流れ・・・・・・・・・            | 5  |
| 4. | WireSharkによるデータ取得                                  | 6  |
|    | 4.1 Wiresharkの起動 ・・・・・・・・・・・・・・・・・・                | 6  |
|    | 4.2 パケットデータの取得                                     | 6  |
|    | (開始⇒停止⇒. pcap ファイル化⇒. au ファイル化)                    |    |
| 5. | Facsimile 通信特性アナライザ 解析操作                           | 14 |
|    | 5.1 操作画面各部の説明                                      | 14 |
|    | 5.2 信号解析の流れ                                        | 15 |
|    | 5.3 T.30, V8/V.34 コマンド解析 機能                        | 19 |
|    | 5.4 画像解析&表示 機能 ・・・・・・・・・・・・・・・・・・・                 | 24 |
|    | 5.5 全画面 保存/印刷 機能 ・・・・・・・・・・・・・・・・                  | 28 |
|    | 5.6 アイ・パターン・ジェネレータ 機能・・・・・・・・・・                    | 29 |
|    |                                                    |    |

1. はじめに

ES-200/150/100 シリーズは、ファクシミリ通信に於ける各種の通信障害(送受信信号の衝突、 遅延、パケットロス 等)を解析するソフトウェアです。

Windows OS 搭載のパソコンにインストールすることで、スーパーG3 FAX (V. 34)の信号を ハードウェアモデムを使用せずに解析することができます。

ファクシミリ装置開発時の不良解析や、伝送路で発生するノイズ・遅延・パケットロス による影響で発生する通信障害の要因切り分けに威力を発揮します。

デジタル・オーディオ機器にファクシミリ通信間の音声データを録音し、本装置に入力し 解析するので、開発現場のみならずフィールドで発生するさまざまな通信障害の解析に有 効です。

近年、光電話等の VoIP 網を経由した FAX 通信が増加していますが、これらの通信障害の 解析には、フリーソフトの Wireshark でパケット信号をキャプチャし、音声ファイル (au) にすることで本ソフトウェアでの各種解析が可能となります。

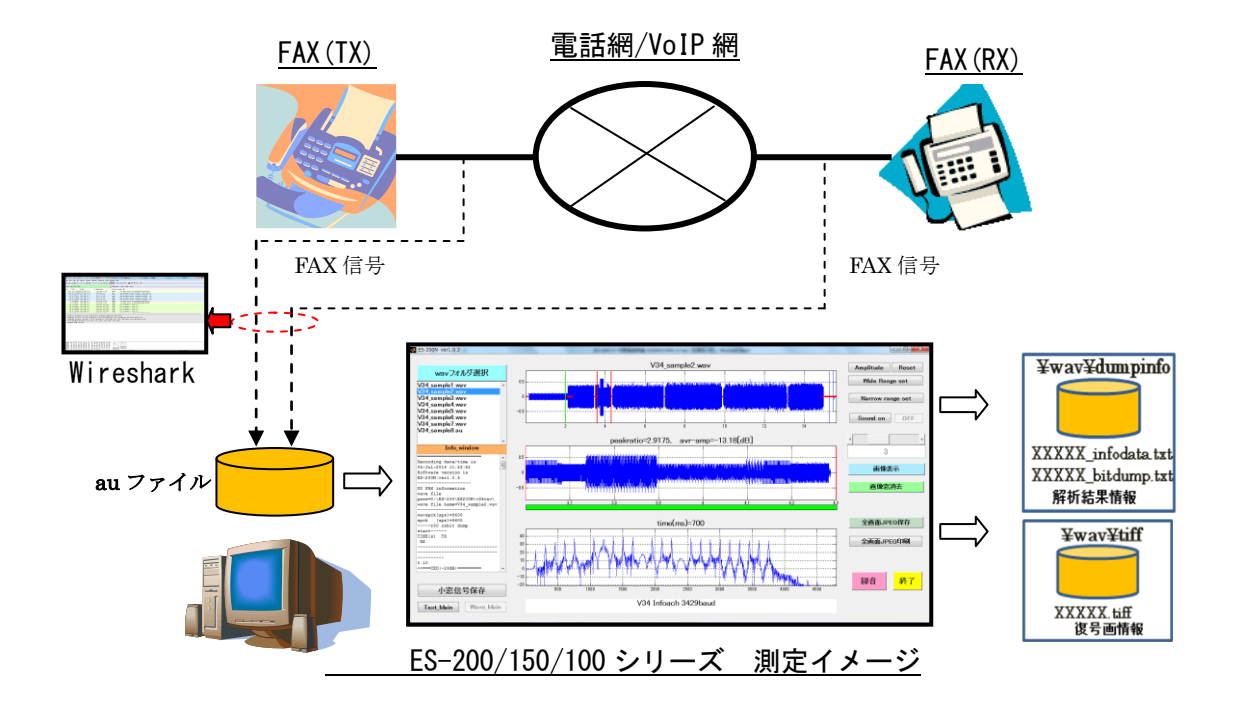

本資料は、「Wireshark を利用した FAX 信号データ解析の流れ」を示すものです。

#### 2. Wireshark について

Wireshark はフリーのグラフィカルなパケットキャプチャ/解析ツールで、パケットキャ プチャの機能は WinPcap (Windows 版)が行います。

| 項目                 | 内容                                                          |
|--------------------|-------------------------------------------------------------|
| ダウンロード先            | https://www.wireshark.org/download.html                     |
|                    | 公式サイト                                                       |
|                    | http://www.forest.impress.co.jp/library/software/wireshark/ |
|                    | 窓の杜                                                         |
| Wireshark Version  | Stable Release (1.12.3)                                     |
| (2015. 2. 11 現在)   |                                                             |
| Windows OS Version | Windows 7/Vista/8/8.1(窓の杜より調査)                              |
| (2015. 2. 11 現在)   |                                                             |
| ハードディスク容量          | ■Wireshark 本体 … 約 90MByte                                   |
|                    | ■必要データ容量                                                    |
|                    | 測定データによりますが、1 通信時間を1分(60秒)と仮定します                            |
|                    | ・1FAX 通信の pcap データ(SIP 通信の全体) … 約 2. 2MByte                 |
|                    | ・1FAX 通信の au データ(みなし音声のデータファイル)… 約1. OMByte                 |
|                    |                                                             |
| フォルダーの構造           | 特に無し                                                        |
|                    | pcap, au ファイルは任意の場所にフォルダを作成し、その中に収容可能                       |
| 留意事項               | 大量の複数通信を1個の.pcap ファイルに収め、後で複数通信の                            |
|                    | au ファイルに分割しようとした時、Wiresharkの不具合か不明ですが、                      |
|                    | 分割出来なくなってしまった経緯があります。                                       |
|                    | その為、録音時間によりますが、Egretcomでは5通信程度で1個の.pcap                     |
|                    | に収めるようにしています。                                               |

上記サイトから、PC の環境に合わせた実効ファイルをダウンロードし、インストールします。

#### 1)Wireshark ダウンロード(公式サイト) https://www.wireshark.org/download.html

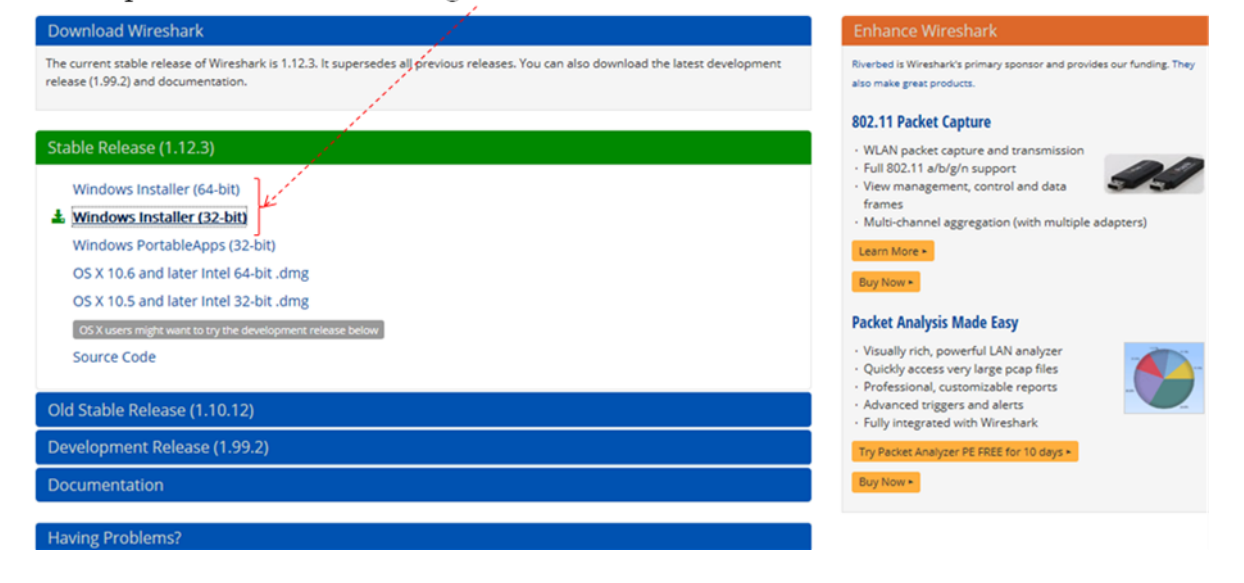

### 2)Wiresharkダウンロード(窓の杜サイト)

http://www.forest.impress.co.jp/library/software/wireshark/

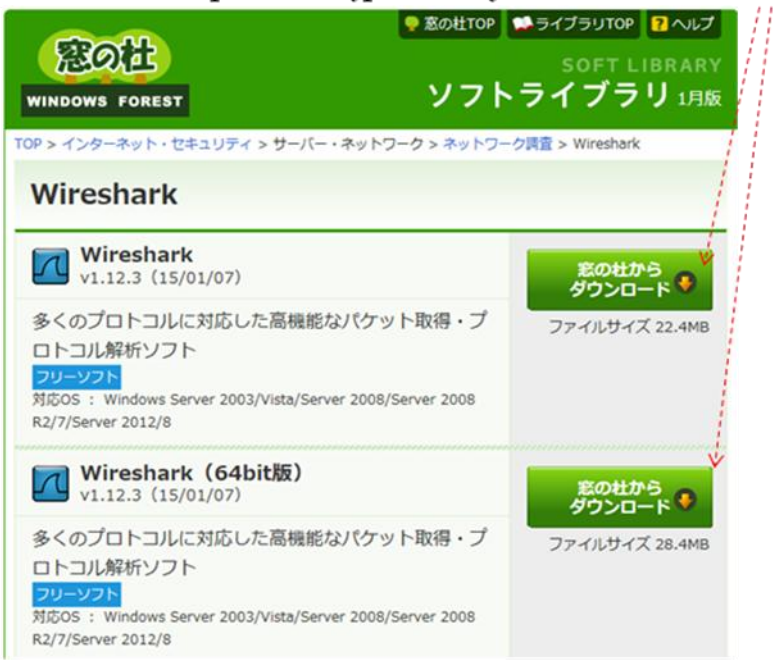

#### 「Wireshark」 Windows向け安定版

【著作権者】 Gerald Combs and contributors

- 【対応OS】 64bit版を含むWindows Server 2003/Vista/Server 2008/Server 2008 R2/7/Server 2012/8(編 集部にてWindows 8.1で動作確認)
- 【ソフト種別】 フリーソフト
- 【パージョン】 1.12.3 (15/01/07)

3.Wireshark を利用した FAX 信号データ解析の流れ

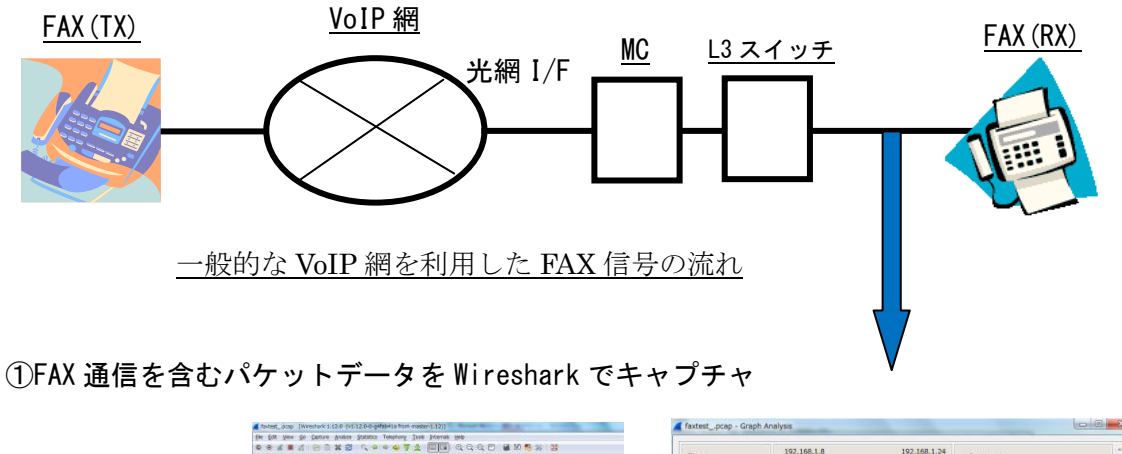

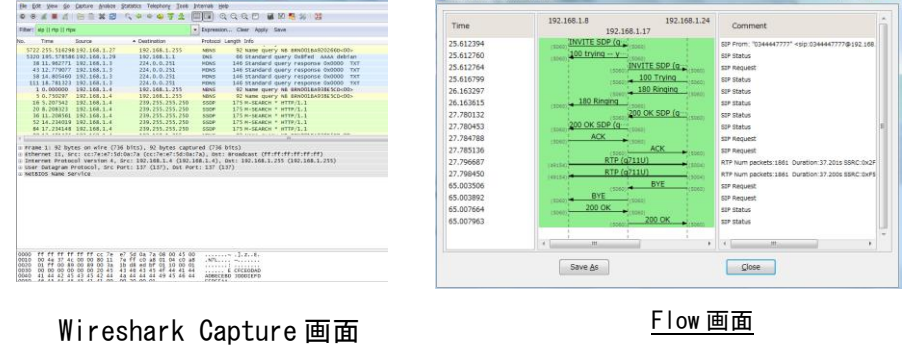

②キャプチャデータ全てを.pcap ファイルに保存

🔚 faxtest\_.pcap

③. pcap ファイル から対象の FAX 通信を音声データ (. au) ファイルとして抽出

🗃 faxtest.au

④Facsimile 通信解析アナライザソフトウェア(ES-200/150/100 シリーズ)で信号解析

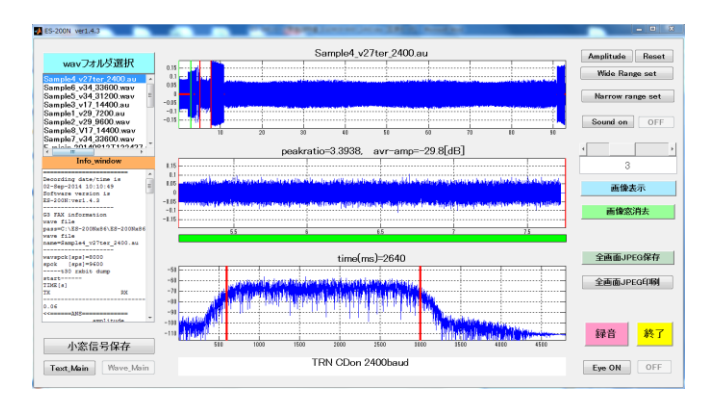

4.Wireshark によるデータ取得

4.1 Wireshark の起動

Wireshark.exeをクリックすると、初期画面が立ち上がります。

| The Wireshark Network Analyzer [Wireshark 1.12.0 (v1.12.0-0-g4fab41a fror                                                                                                    | n master-1.12)]                                                                                                    |                                                                                                    |
|----------------------------------------------------------------------------------------------------|----------------------------------------------------------------------------------------------------|----------------------------------------------------------------------------------------------------|
| Ele Edit View Go Capture Analyze Statistics Telephony Tools Internals                                                                                                    | Help                                                                                                    |                                                                                                    |
|                                                                                                    | @ @ @   ₩ ⊠ 🍕 %   📜                                                                                                    |                                                                                                    |
| Filter:                                                                                                    | sion Clear Apply Save                                                                                                    |                                                                                                    |
| WIRESHARK The World's Most Popular Netwo<br>Version 1.12.0 (v1.12.0-0-94/ab41a from ma                                                                                                    | rk Protocol Analyzer<br>ster-1.12)                                                                                                    |                                                                                                    |
| Capture                                                                                                    | Files                                                                                                    | Online                                                                                                    |
| <ul> <li> Interface List Use that the capture bunches to be a consort market the capture from, then Shart <ul> <li> Start</li> <li> Consort on or more interfaces to capture from, then Shart </li> <li> Consort on or more interfaces to capture from, then Shart </li> <li> Consort on or more interfaces to capture from, then Shart </li> <li> Consort on or more interfaces to capture from, then Shart </li> <li> Consort on or more interfaces to capture from, then Shart </li> <li> Consort on or more interfaces to capture from, then Shart </li> <li> Consort on or more interfaces to capture from, then Shart </li> <li> Consort on or more interfaces to capture from, then Shart </li> <li> Consort on or more interfaces to capture from, then Shart </li></ul> </li> <li> Consort on or more interfaces to capture from, then Shart </li> <li> Consort on or more interfaces to capture from on the interfaces to capture from on the capture from on the capture interfaces to capture interfaces to capture</li></ul> | Open     Open reviously captured fite     Open Recent:     Cubsers/masski/Desktop/fax.cap [not found]     Sample Captures     A not assortment of example capture files on the wiki | Website         Vati the projectly website         View Could (local version, if installed)         Omega         Security         Work with Wreahark as securely as possible |
| Ready to load or capture No Packets                                                                                                    | ·····································                                                                                                    | Profile: Default                                                                                                    |

Wireshark 起動画面

- 4.2 パケットデータの取得(開始 ⇒ 停止 ⇒ .pcap ファイル化 ⇒ .au ファイル化)
  - 1) データキャプチャの開始
    - ・[Interface List] をクリックします。(1)

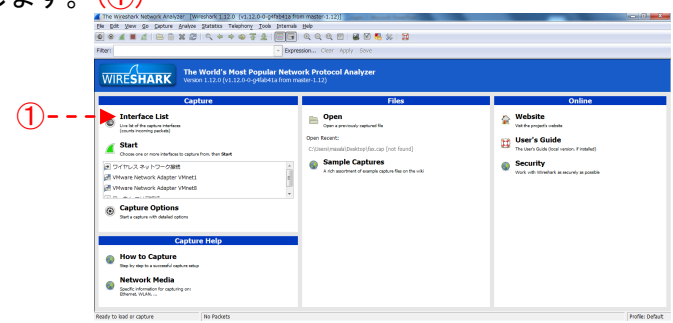

・capture Interface 画面が表示されます。

PC に設定されている Device のポートが表示されますので、有効にする Device を 選択し、[Start]ボタンをクリックします。(②、③)

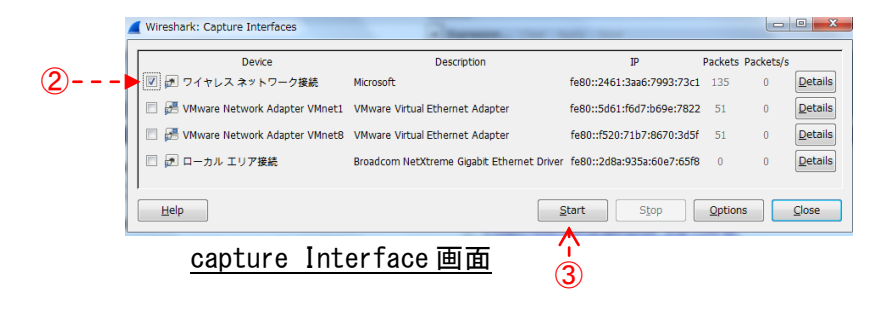

|                  | 🙋 Capturing from ワイヤレス ネットワーク接続 (Writesherk 1.12.0 (v1.12.0-0-gifteb41a from master-1.12))                                                                                                    |                  |
|------------------|----------------------------------------------------------------------------------------------------|------------------|
| デ ムン・ペイ・ナロルレナン   | Elle Edit yann gio Capture drukyne Statistics Telephory Ioole Internak Help                                                                                                    |                  |
| ・アータキャノナヤを開始します。 | **************************************                                                                                                    |                  |
|                  | Flue: Dependition Clier Apply Soni                                                                                                    |                  |
|                  | Int         Texture         Texture         Texture         Texture         Texture           10         10         10         10         10         10         10         10         10         10         10         10         10         10         10         10         10         10         10         10         10         10         10         10         10         10         10         10         10         10         10         10         10         10         10         10         10         10         10         10         10         10         10         10         10         10         10         10         10         10         10         10         10         10         10         10         10         10         10         10         10         10         10         10         10         10         10         10         10         10         10         10         10         10         10         10         10         10         10         10         10         10         10         10         10         10         10         10         10         10         10         10         10 <t< td=""><td></td></t<>                                                                                                    |                  |
|                  | 0000 (F1 F1 F1 F1 F1 F1 F1 F1 F1 61 3) (B 12 54 5) (B 10 54 5) (B 10 54 5) (B |                  |
|                  | ● 第一フィキレスネットフーク細胞、dee cg.tr                                                                                                    | Profile: Default |
|                  |                                                                                                    |                  |

#### <u>データキャプチャ中画面</u>

・フィルターツールバーに、プロトコルフィルターの情報 [sip || rtp || rtps]を 入力し、[Enter]ボタンをクリックして設定します。(④)

※この設定は[ディプレイ フィルター]で、取得したパケットの中から設定した Protocol 情報のみ、選択して表示します。

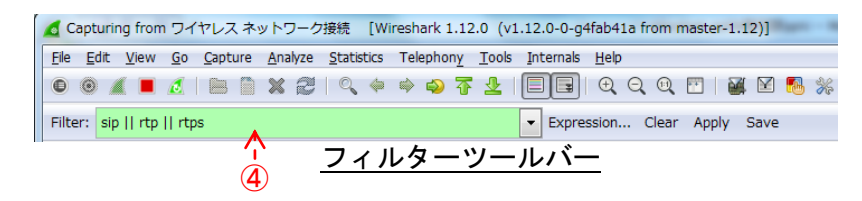

※FAX 信号が流れると、PROTOCOL に SIP/RTP/RTPS が表示されますので、 確認が容易にできます。

- 2) データキャプチャの停止
  - ・キャプチャ中画面上部のメニューバーで、
     [Capture]ボタン -> [Stop]ボタンをクリックしてキャプチャを停止します。(①、②)

| ψ                                                                                           |    |
|---------------------------------------------------------------------------------------------|----|
| 🙍 Capturing from ワイヤレス ネットワーク接続 [Wireshark 1.12.0 (v1.12.0-0-g4fab41a from master-1.12)]    |    |
| <u>Eile Edit View Go Capture Analyze Statistics Telephony T</u> ools Internals <u>H</u> elp |    |
| ◎ ◎ ∡ ■ ₫   ⊨ 🗎 ೫ ☎    ⇔ ⇒ ې 7 🖢   🗐 🗐 Ѻ Ѻ ऌ 🖻   👪 🗹 幆 ೫                                    | 20 |
| Filter: sip    rtp    rtps                                                                  |    |

#### <u>メニューバーで[Capture]ボタンを選択</u>

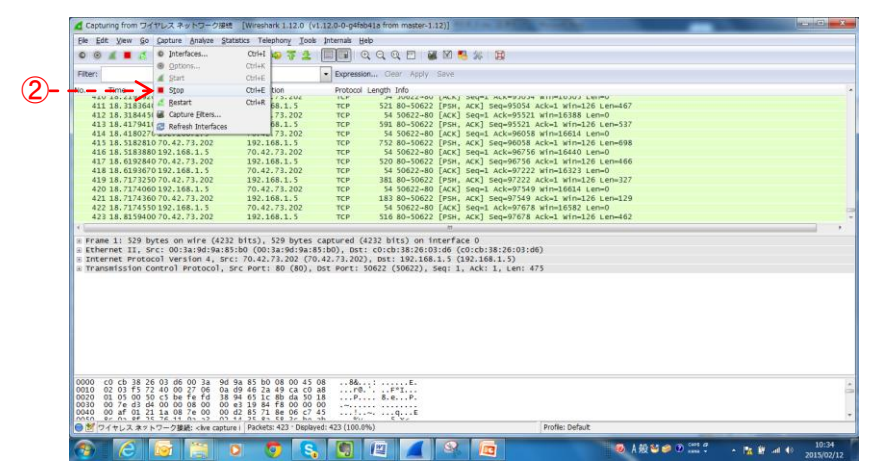

- 3) キャプチャしたパケットデータのファイル化(xxxxx.pcap)
  - ・キャプチャ停止中画面上部のメニューバーで、
    - [File]ボタン -> [SaveAs]ボタンをクリックします。(1、2)

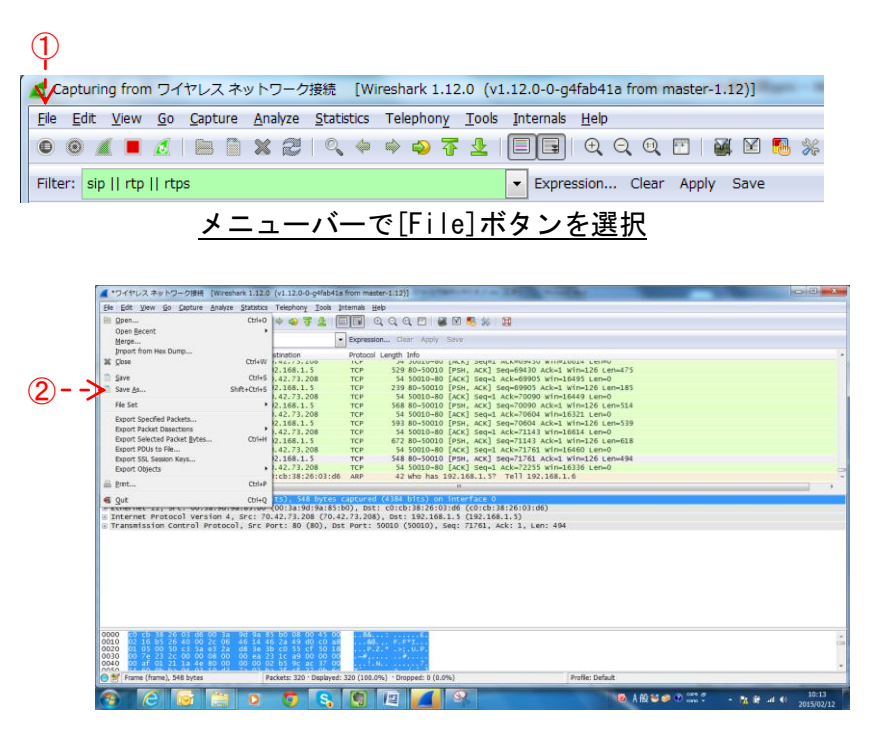

<u>ポップアップメニューで[open]ボタンを選択</u>

・ファイル セーブ画面が表示されますので、フォルダ(場所と名称は任意)とファイル
 名(xxxxx.pcap)を指定してファイル化します。(3、4)

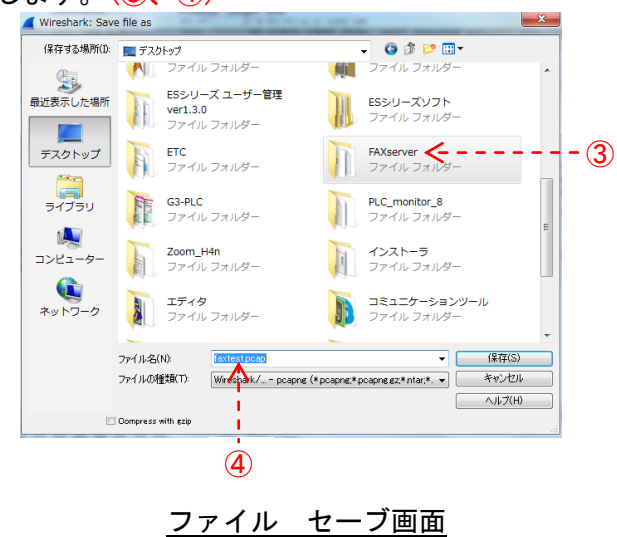

・キャプチャしたデータの全てが xxxxx. pcap としてファイル化されます

🚠 faxtest\_.pcap

- 4). pcap ファイルから. au ファイルへの変換
  - ・取得データの Open

待機中の画面で、[File] -> [open]をクリックし、キャプチャしたデータ(.pcap) から. au ファイルに変換したいファイルを選択し、[開く]をクリックします。(①~④)

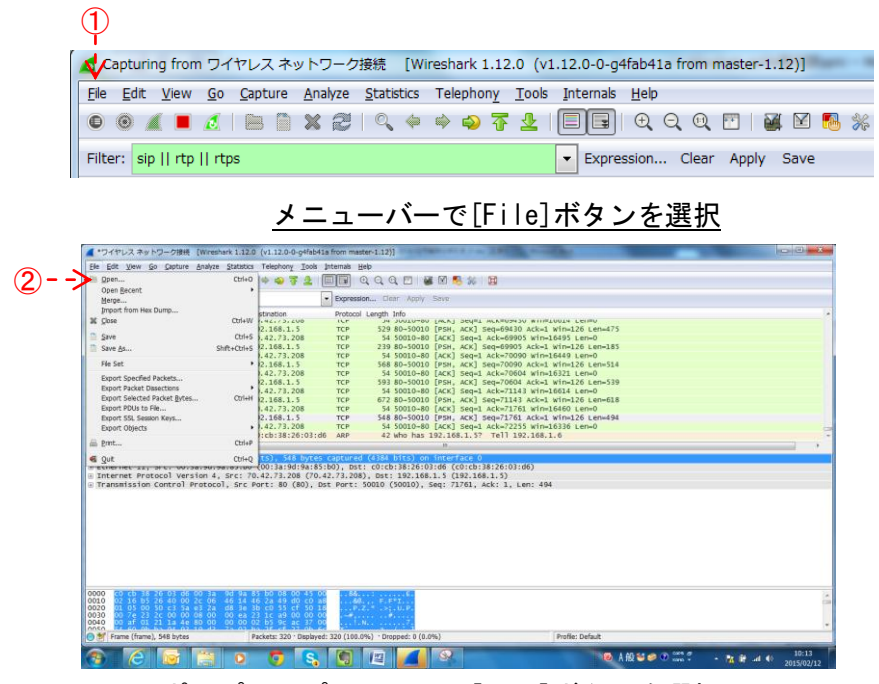

<u>ポップアップメニューで[open]ボタンを選択</u>

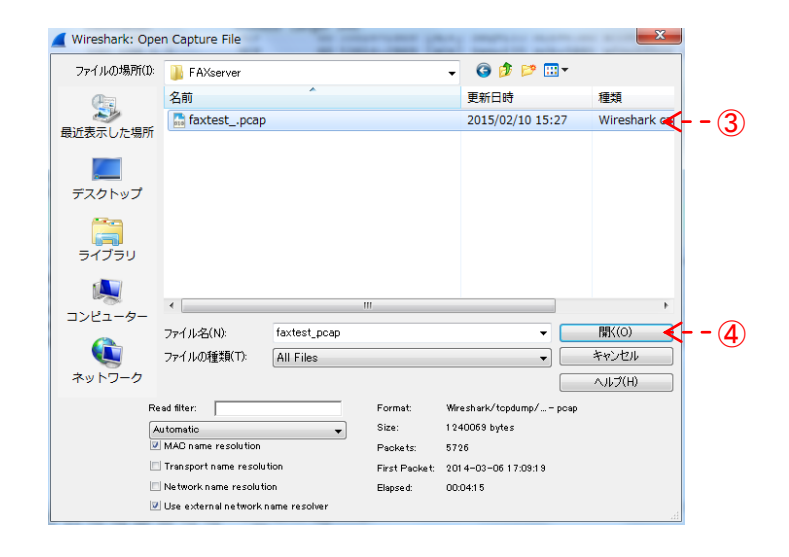

・選択したファイルの内容が表示されます。

| He Edt Yaw Go         |                               | and the second second         | allow 11        |                                                                                                    |
|-----------------------|-------------------------------|-------------------------------|-----------------|----------------------------------------------------------------------------------------------------|
|                       | Capture Analyze 5             | tatistics Telephony Iook      | Internais Help  |                                                                                                    |
| 00412                 | BBX2                          | Q 4 4 4 7 2                   |                 | Q.Q. 🔟 👪 🕅 🛀 💥                                                                                                    |
|                       |                               |                               |                 |                                                                                                    |
| areas and it up it up | 78                            |                               | · Expression    | . Clear Appry Save                                                                                                    |
| p. Time               | Source                        | Destination                   | Protocol Ler    | ingth _linfo                                                                                                    |
| 202 25.612194         | 192.168,1.8                   | 192.168.1.17                  | \$1P/50F        | -677 Request: INVITE -1p:031231230107.168/1-17:5060                                                                                                    |
| 203 25.612760         | 192.168.1.17                  | 192.168.1.8                   | SIP             | 626 Status: 100 trying your call is important to us                                                                                                    |
| 204 25.612/64         | 192.168.1.1/                  | 192.168.1.24                  | 519/504         | 836 Request: INVITE 5101/2601/230192.168.1.24:5060[user=prone ]                                                                                                    |
| 203 23.010/99         | 192.100.1.24                  | 192.108.1.17                  | DIP             | Satisfactors 100 reyning 1                                                                                                    |
| 209 20.16529/         | 192.108.1.24                  | 192.108.1.1/                  | 519             | 30 SLALUS: 180 Kinging                                                                                                    |
| 210 20. 103013        | 192.108.1.1/                  | 192.108.1.8                   | S1P             | 300 status: 100 kinging                                                                                                    |
| 348 37 280463         | 103 168 2 17                  | 103 168 1 8                   | 0000 000        | The statute, and on 1                                                                                                    |
| 240 27 700433         | 102.100.1.1/                  | 102.100.1.0                   | 017/007         | 100 Status, 200 ok j                                                                                                    |
| 250 27 785126         | 192.168.1.17                  | 192.168.1.24                  | 519             | 450 Request: ACK S10:4511776188102.108.1.24.5060 1                                                                                                    |
| 251 27 795587         | 197.168.1.8                   | 192.168.1.24                  | RTP             | 714 PERTULT 6.711 EVAL 550 a02208 Sectado Time-7423780                                                                                                    |
| 353 37 708450         | 102 168 1 24                  | 102 168 1 8                   | D.T.D.          | 214 PT-TTULT 711 PTULL PERCONFORCED FALLOND TOWARD WARK                                                                                                    |
| 253 27.816624         | 192.168.1.8                   | 192.168.1.24                  | RTP             | 214 PT-TDI-T G 711 PCMU SCHC-0x2008 Sec.31 Time-721900                                                                                                    |
| 254 27 818306         | 192 168 1 24                  | 192,168,1,8                   | PTP             | 214 PT=TTULT 6 711 PTNU STPT=0xE548695a Sena56981 T1mm=4638                                                                                                    |
|                       |                               |                               |                 |                                                                                                    |
|                       |                               |                               |                 |                                                                                                    |
|                       |                               |                               |                 |                                                                                                    |
|                       |                               |                               |                 |                                                                                                    |
| 000 00 16 60 2        | 0 e5 5f 00 90 9               | 6 3d ae c2 08 00 45 at        |                 |                                                                                                    |
| 020 02 97 af a        | 4 13 c4 02 83 9               | e an cu an 01 08 c0 al        |                 | UTANTTE                                                                                                    |
| 30 20 73 69 7         | 0 3a 30 33 31 3               | 2 33 31 32 33 40 31 3         | stp:031         | 23123019                                                                                                    |
| 40 32 2e 31 3         | 5 38 2e 31 2e 3               | 1 37 3a 35 30 36 30 20        | 2.168.1.        | 17:5060                                                                                                    |
| Elec Moltheaster      | Constal Presidence) West Fred | The location FTDE - Detailing | 4 3734 /46 341  | 1 L L L L L L L L L L L L L L L L L L L                                                                                                    |
| Net Citterall         | appearingsycophilises (154).  | es Packets, 3720 Depair       | 10.3/30(03.211) | Conclusion Conclusion |
|                       | 😽 🔛                           | 0 0 5                         |                 | 2 📶 🔍 🛅 🛛 🕹 A 10 10 0 0 0 0 0 0 0 0 0 0 0 0 0 0 0 0                                                                                                     |
| 6                     |                               |                               |                 |                                                                                                    |
| 9 (e)                 |                               |                               |                 |                                                                                                    |
| 9 <u>C</u>            |                               | 1 114 55'                     | + -             | コーノルの中のたまニ                                                                                                    |

 [Telephony]ボタン -> [VoIP Calls]ボタンの順にクリックし、〈VoIP Calls〉画面を 表示します。(5~6)
 5

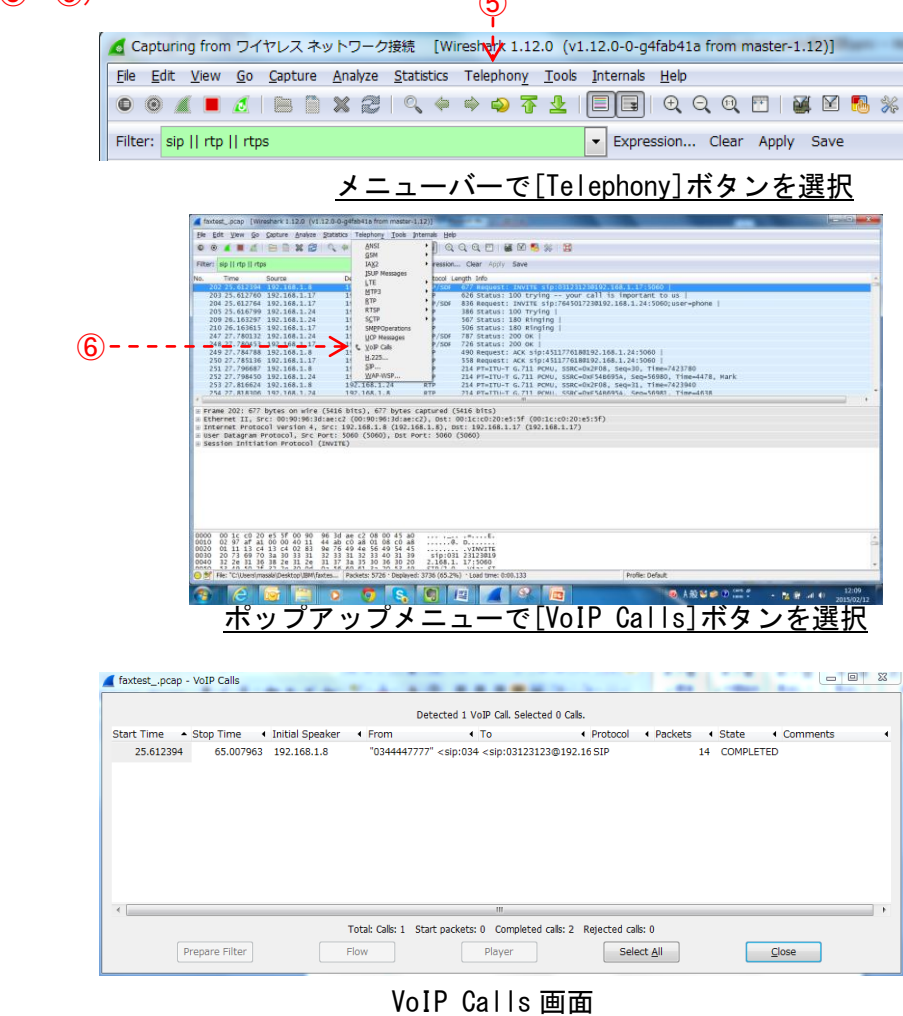

|     | 📕 faxtestpcap | - VoIP Calls   |                                     |                          |                                                                                                    |                              | - 84                        | 1.1                       |                              | x |
|-----|---------------|----------------|-------------------------------------|--------------------------|----------------------------------------------------------------------------------------------------|------------------------------|-----------------------------|---------------------------|------------------------------|---|
|     |               |                |                                     | De                       | tected 1 VoIP Call. Selected                                                                                      | 1 Call.                      |                             |                           |                              |   |
| ~ . | Start Time 🔺  | Stop Time      | <ul> <li>Initial Speaker</li> </ul> | <ul> <li>From</li> </ul> | I To                                                                                                    | <ul> <li>Protocol</li> </ul> | <ul> <li>Packets</li> </ul> | <ul> <li>State</li> </ul> | <ul> <li>Comments</li> </ul> | - |
| (7) | 25.612394     | 65.00796       | 3 192.168.1.8                       | 0344447777               | " <sip:034 <sip:03123123@<="" th=""><th>192.16 SIP</th><th>1</th><th>4 COMPLET</th><th>ED</th><th></th></sip:034> | 192.16 SIP                   | 1                           | 4 COMPLET                 | ED                           |   |
| -   |               |                |                                     |                          |                                                                                                    |                              |                             |                           |                              |   |
|     |               |                |                                     |                          |                                                                                                    |                              |                             |                           |                              |   |
|     |               |                |                                     |                          |                                                                                                    |                              |                             |                           |                              |   |
|     |               |                |                                     |                          |                                                                                                    |                              |                             |                           |                              |   |
|     |               |                |                                     |                          |                                                                                                    |                              |                             |                           |                              |   |
|     |               |                |                                     |                          |                                                                                                    |                              |                             |                           |                              |   |
|     |               |                |                                     |                          |                                                                                                    |                              |                             |                           |                              |   |
|     | •             |                |                                     | Totali Calki 1 - Cta     | III                                                                                                    | a D. Rejected col            | ka 0                        |                           |                              |   |
|     |               |                |                                     | Total. Calls. 1 Sta      | re packets, or completed call                                                                                     | s. 2 Rejected ca             | 5.0                         | _                         |                              |   |
|     |               | Prepare Filter |                                     | How                      | Player                                                                                                    | Sele                         | ect <u>A</u> ll             |                           | Close                        |   |
|     |               |                |                                     |                          |                                                                                                    |                              |                             |                           |                              |   |
|     |               |                | (                                   | 8)                       |                                                                                                    |                              |                             |                           |                              |   |
|     |               |                |                                     | νο                       | IP Calls T                                                                                                    | 町面                           |                             |                           |                              |   |

・au ファイル化する通信呼を選択し、[Flow]ボタンをクリックします。(⑦、⑧)

・Graph Analysys 画面が表示されたら、RTP Protocol をクリックすると、 au ファイル化する為の RTP 選択が実施されます。(⑨)

(FAX 通信では TX 側(送信)と RX 側(受信)の双方から信号が流れていますので、

ここで記載している内容は「RTP フレームを指定する」操作です。

どちらの方向の RTP でも 1 回クリックするだけですので、便宜的に「INVITE(発信)」 リクエストと同じ方向の RTP をクリックします。)

続いて、[Close]ボタンをクリックし、Graph Analysys 画面を閉じます。(11)

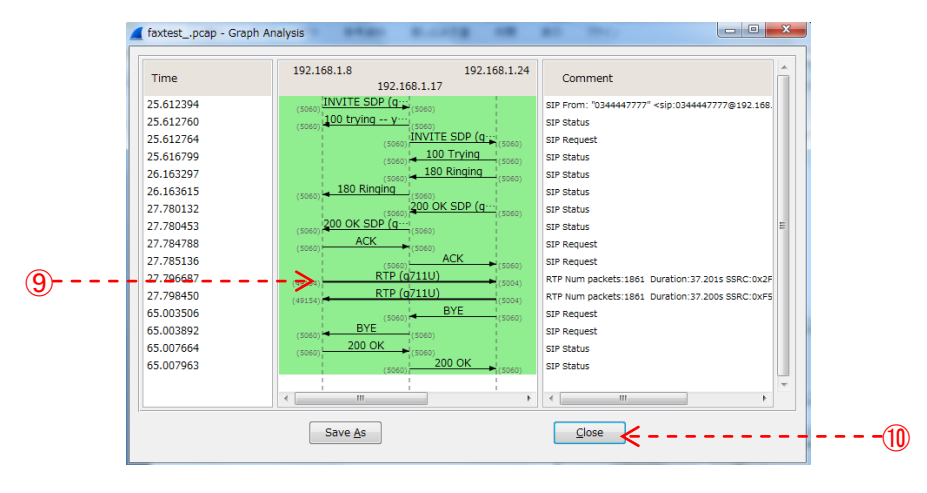

<u>Graph Analysys 画面</u>

・<VoIP Calls>画面で通信呼を選択した状態で[Player]ボタンをクリックします。(①)

|   | faxtestpcap | - VoIP | Calls     | -                           | -       | -        |          | -        |                                                                                                    |             |            |          |                | -       |   | -     |   | 6       |   | x |
|---|-------------|--------|-----------|-----------------------------|---------|----------|----------|----------|----------------------------------------------------------------------------------------------------|-------------|------------|----------|----------------|---------|---|-------|---|---------|---|---|
|   |             |        |           |                             |         |          |          | Detecte  | ed 1 VoIP                                                                                                    | Call. Selec | ted 1 Call |          |                |         |   |       |   |         |   |   |
| s | tart Time   | Stop   | Time      | <ul> <li>Initial</li> </ul> | Speaker | • En     | om       |          | To                                                                                                    |             |            | Protoco  | •              | Packets | • | State |   | Comment | 5 | • |
|   | 25.612394   |        | 65.007963 | 3 192.10                    | 58.1.8  |          | )3444477 |          | p:034 <s< td=""><td>ip:031231</td><td>23@192.</td><td>16 SIP</td><td></td><td></td><td></td><td>COMPL</td><td></td><td></td><td></td><td></td></s<> | ip:031231   | 23@192.    | 16 SIP   |                |         |   | COMPL |   |         |   |   |
|   |             |        |           |                             |         |          |          |          |                                                                                                    |             |            |          |                |         |   |       |   |         |   |   |
|   |             |        |           |                             |         |          |          |          |                                                                                                    |             |            |          |                |         |   |       |   |         |   |   |
|   |             |        |           |                             |         |          |          |          |                                                                                                    |             |            |          |                |         |   |       |   |         |   |   |
|   |             |        |           |                             |         |          |          |          |                                                                                                    |             |            |          |                |         |   |       |   |         |   |   |
|   |             |        |           |                             |         |          |          |          |                                                                                                    |             |            |          |                |         |   |       |   |         |   |   |
|   |             |        |           |                             |         |          |          |          |                                                                                                    |             |            |          |                |         |   |       |   |         |   |   |
|   |             |        |           |                             |         |          |          |          |                                                                                                    |             |            |          |                |         |   |       |   |         |   |   |
| - | (           |        |           |                             |         |          |          |          |                                                                                                    |             |            |          |                |         |   |       |   |         |   | • |
|   |             |        |           |                             |         | Total: ( | Calls: 1 | Start pa | ckets: 0                                                                                                    | Complete    | d calls: 2 | Rejected | cals: 0        |         |   |       |   |         |   |   |
|   | -           | Prepar | e Filter  |                             |         | Flow     |          |          | PI                                                                                                    | ayer        |            | S        | elect <u>A</u> | JI I    |   | ſ     | ç | lose    |   |   |
|   |             |        |           |                             |         |          |          |          |                                                                                                    | $\wedge$    |            |          |                |         |   |       |   |         | _ |   |
|   |             |        |           |                             |         |          |          |          |                                                                                                    | 1           |            |          |                |         |   |       |   |         |   |   |
|   |             |        |           |                             |         |          |          |          | (                                                                                                    | 11)         |            |          |                |         |   |       |   |         |   |   |

・<RTP Player>画面が立ち上がりますので、[Decode]ボタンをクリックします。(12)

|                                                             |                      | (12)   |      |                |      |       |
|-------------------------------------------------------------|----------------------|--------|------|----------------|------|-------|
| faxtestpcap - RTP Player                                    |                      | Ť      |      |                | 1    |       |
|                                                             | View as time of d    | ay V   |      |                |      |       |
| Jitter buffer [ms] 50 🛓 💿 Jitter buffer 💿 Use RTP timestamp | O Uninterrupted mode | Decode | Play | P <u>a</u> use | Stop | Close |
|                                                             |                      |        |      |                |      |       |

<u>RTP Player 画面</u>

・<RTP Player>の波形表示画面が立ち上がります。 上部波形と下部波形は送信、受信それぞれの波形を表示しています。 選択にチェックを入れ[Play]ボタンをクリックすると音声が再生します。(13~(15))

|    |                                                    |                 | . 1000000000000000000000000000000000000 |                           |                     | -                           |                       |                      |      |               |
|----|----------------------------------------------------|-----------------|-----------------------------------------|---------------------------|---------------------|-----------------------------|-----------------------|----------------------|------|---------------|
| 3) | 28 5 29 5<br>< □<br>✓ □<br>✓ From 192.168.1.24:500 | 30 s<br>        | 31 s<br>54 Duration:37.22               | 32 s<br>Drop by Jitter Bu | 33 s<br>uff:0(0.0%) | 34 s<br>Out of Seq: 0(0.0%) | 35 s<br>Wrong Timesta | 36 s<br>amp: 0(0.0%) | 37 5 | 38            |
|    | 1                                                  |                 |                                         |                           |                     |                             |                       |                      |      |               |
| )> | 28 s 29 s<br><<br>From 192.168.1.8:4915            | 30 s<br>        | 31 s<br>04 Duration: 37.22              | 32 s<br>Drop by Jitter Bu | 33 s<br>uff:0(0.0%) | 34 s<br>Out of Seq: 0(0.0%) | 35 s<br>Wrong Timesta | 36 s<br>amp: 0(0.0%) | 37 s | 38            |
|    | Jitter buffer [ms] 50                              | itter buffer () | ) Use RTP timestan                      | mp 💿 Uninterr             | ew as time o        | Decode                      | Play                  | P <u>a</u> use       | Stop | <u>C</u> lose |
|    | <u>1</u>                                           |                 |                                         |                           |                     |                             | (15)                  |                      |      |               |

[Close]ボタンを2回クリックし、キャプチャ待機画面に戻ったら、
 [Telephony]ボタン -> [RTP]ボタン -> [Stream Analysis]ボタンを順にクリックし、
 <RTP Stream Analysis>画面を表示しますので、[Save payload]ボタンをクリックします。(16、17)

| faxtestpcap [Wireshark 1.12.0 (v1.1                                                                                                    | 2.0-0-g4fab4: from master-1                                                                                                  | 12)]                                                                                                    |                     |
|----------------------------------------------------------------------------------------------------|----------------------------------------------------------------------------------------------------|----------------------------------------------------------------------------------------------------|---------------------|
| Ele Edit View Go Capture Analyze                                                                                                    | statistics Telephony Tools in                                                                                                | ternals Help                                                                                                    |                     |
| 001120                                                                                                    | C I ANSI                                                                                                    | <u>ା</u> ର୍ର୍ର୍ 🗉 😹 🕅 🥵 🕷                                                                                                    |                     |
| Filter:         up    ftp    ftpu           No.         Time         Source           002         202.4124         0.02.816.1.18           202         250.41246         0.02.816.1.28           202         250.41246         0.02.816.1.28           202         250.412766         1.02.166.1.24           202         250.412769         1.02.166.1.24           202         250.415297         1.02.166.1.24           202         250.415297         1.02.166.1.24           202         250.415297         1.02.166.1.12           242         27.750312         1.02.166.1.12           242         27.751312         1.02.166.1.12           250         27.751316         1.02.166.1.12           251         27.760451         1.02.166.1.12 | Low<br>LAg2<br>JSUP Messages<br>JL<br>ITE<br>ITE<br>ITE<br>ITE<br>ITE<br>ITE<br>ITE<br>ITE                                   | existin. Clear Apply Save     bool example from     void and apple from     void and apple from     void and apple from     void and apple from     void apple from     void apple from     void apple from     void apple from     void apple from     void apple from     void apple from     void apple from     void apple     void apple     void app |                     |
| 252 27.798450 192.168.1.24                                                                                                    | 1 <u>W</u> AP-WSP                                                                                                    | P 214 PT=ITU-T G.711 PCMU, SSRC=0xF548695A, Seq=56980, Time=4478, Mark                                                                                                    |                     |
| 253 27.816624 192.168.1.8                                                                                                    | 192.168.1.24                                                                                                    | RTP 214 PT-ITU-T G.711 PCMU, SSRC-0x2F08, Seq-31, Time-7423940                                                                                                    |                     |
| ■ Prame 202: 07 bytes on wire (<br>Ethernet II, Src: 00:90:96:3d:<br>■ Internet Protocol Version 4, S<br>® User Datagram Protocol, Src PO<br>© Session Initiation Protocol (I                                                                                                    | 5416 D1t5), 6// Dytes c<br>ae:c2 (00:90:96:3d:ae:c<br>rc: 192.168.1.8 (192.16<br>rt: 5060 (5060), Dst Pc<br>NVITE)           | aperma (S416 0112) 012(3)<br>() Dat: 00:1c:02:04:51 (00:1c:02:20:45:51)<br>).1.8., 011: 192.106.1.17 (192.106.1.17)<br>t: 5000 (5000)                                                                                                    |                     |
| 0000 00 1c c0 20 e5 3f 00 90 9                                                                                                    | 6 3d ae c2 08 00 45 a0<br>4 ab c0 a8 01 08 c0 a8                                                                             | ···· saya generatio                                                                                                    |                     |
| 0010 02 97 at al 00 00 40 11 4<br>0020 01 11 13 c4 13 c4 02 83 9<br>0030 20 73 69 70 3a 30 33 31 3<br>0040 32 2e 31 63 82 e3 12 e3 3<br>0040 35 2e 31 c4 36 38 2e 31 2e 3                                                                                                    | 4 ab c0 a8 01 08 c0 a8<br>e 76 49 4e 56 49 54 45<br>2 33 31 32 33 40 31 39<br>1 37 3a 35 30 36 30 20<br>56 60 61 20 30 52 40 |                                                                                                    | -                   |
| Te: C:\Users\masab\Desktop\JBM\fad                                                                                                    | tes Packets: 5726 ' Displayed                                                                                                | 3736 (65.2%) * Load time: 0:00.133 Profile: Default                                                                                                    |                     |
| 🚳 🙆 🔂 📷                                                                                                    | 0 0 8                                                                                                    | 👩 🙋 🥖 🛅 😪 🛛 👰 A 🕸 📽 🖉 🛄 🤶 .                                                                                                    | 14:39<br>2015/02/12 |

| Forward | Direction | Reversed Dir                                             | rection                                                                                           |                                                                                  |                                                      |                                |    |
|---------|-----------|----------------------------------------------------------|---------------------------------------------------------------------------------------------------|----------------------------------------------------------------------------------|------------------------------------------------------|--------------------------------|----|
|         |           | Anal                                                     | ysing stream from                                                                                 | 192.168.1.8 port 49                                                              | 154 to 192.168.1.24 po                               | rt 5004 SSRC = 0x2F08          |    |
| ackel 🔺 | Sequence  | Delta(ms)                                                | Filtered Jitter(m                                                                                 | <ul> <li>Skew(ms)</li> </ul>                                                     | IP BW(kbp      Marker                                | Status                         | 4  |
| 51      | 30        | 0.00                                                     | 0.00                                                                                              | 0.00                                                                             | 1.60                                                 | [ Ok ]                         |    |
| 53      | 31        | 19.94                                                    | 0.00                                                                                              | 0.06                                                                             | 3.20                                                 | [ Ok ]                         |    |
| 55      | 32        | 19.99                                                    | 0.00                                                                                              | 0.08                                                                             | 4.80                                                 | [ Ok ]                         |    |
| 58      | 33        | 19.93                                                    | 0.01                                                                                              | 0.14                                                                             | 6.40                                                 | [ Ok ]                         |    |
| 60      | 34        | 20.00                                                    | 0.01                                                                                              | 0.14                                                                             | 8.00                                                 | [ Ok ]                         |    |
| 62      | 35        | 20.00                                                    | 0.01                                                                                              | 0.14                                                                             | 9.60                                                 | [ Ok ]                         |    |
| 64      | 36        | 20.00                                                    | 0.01                                                                                              | 0.14                                                                             | 11.20                                                | [ Ok ]                         |    |
|         |           | Max delt<br>Max jitte<br>Max ske<br>Total RT<br>Duration | a = 20.14 ms at pa<br>er = 0.04 ms. Mean<br>w = -1.10 ms.<br>P packets = 1861<br>37.20 s (-223 ms | acket no. 1351<br>jitter = 0.02 ms.<br>(expected 1861)<br>clock drift, correspon | Lost RTP packets = 0 (0.<br>ding to 7952 Hz (-0.60%) | 00%) Sequence errors = 0       |    |
| Save pa | ayload    | Save as CSV                                              | <u>R</u> efresh                                                                                   | Jump to                                                                          | Graph                                                | Player Next non-Ok <u>C</u> lo | se |

・<Save Payload As…>画面が表示されたら、

一保存するフォルダーを選択
 一保存するファイル名称を入力
 ー. au, both を選択
 した後、[OK]ボタンをクリック
 します。

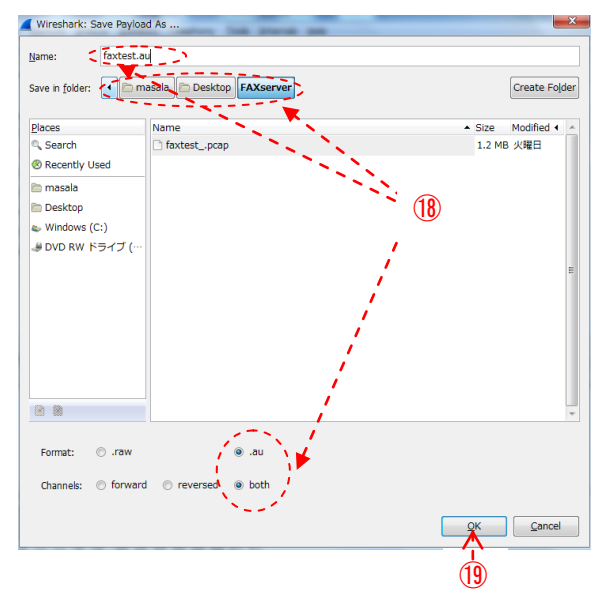

・保存完了したら、<Save Payload As…>画面が消えます。
 指定したフォルダに xxxx. au ファイルができているのを確認します。
 (ファイル容量は、通常、.pcap ファイルの半分以下です)

| a manharit. Hit Street, Audiger                                                                                                   |             |                  | 1              |          |                |         | x   |
|----------------------------------------------------------------------------------------------------|-------------|------------------|----------------|----------|----------------|---------|-----|
| FAXserver                                                                                                    |             |                  |                |          | • <del>•</del> | FAXserv | e 🔎 |
| 整理 ▼ 📕 📕 < ▼ 共有 ▼ 書き込む                                                                                                    | 新しいフォルダー    | -                |                |          | 800            | - 1     | 0   |
| 3 ES-200NJD                                                                                                    | A前 ^        | 更新日時             | 種類             | サイズ      |                |         |     |
| ES-200NJD_v422DNG_R2013b(64b)                                                                                                    | faxtest.au  | 2015/02/12 15:17 | AU 形式サウンド      | 582 KB   |                |         |     |
| ESseries                                                                                                    | faxtestpcap | 2015/02/10 15:27 | Wireshark capt | 1,212 KB |                |         |     |
| 🕌 ESシリーズ ユーザー管理ver1.3.0                                                                                                    |             |                  |                |          |                |         |     |
| » 퉬 ESシリーズソフト 📃                                                                                                    |             |                  |                |          |                |         |     |
| D 🏭 ETC                                                                                                    |             |                  |                |          |                |         |     |
| FAXserver                                                                                                    |             |                  |                |          |                |         |     |
| 🛛 📔 G3-PLC 🔹                                                                                                    | *           |                  |                |          |                |         |     |
| faxtest_pcap         更新日時: 2015/02/10 15:27         作成日時: 2015/02/12 15:02           Wirreshark capture file         サイズ: 1.18 MB |             |                  |                |          |                |         |     |

#### 5. Facsimile 通信特性アナライザ 解析操作

(ES-200N/150N/100N/200NJ/150NJ)

※以降の詳細説明は、ES-200Nを基本に記述します。

#### 5.1 操作画面各部の説明

ES-200Nの操作画面は下図の通りです。

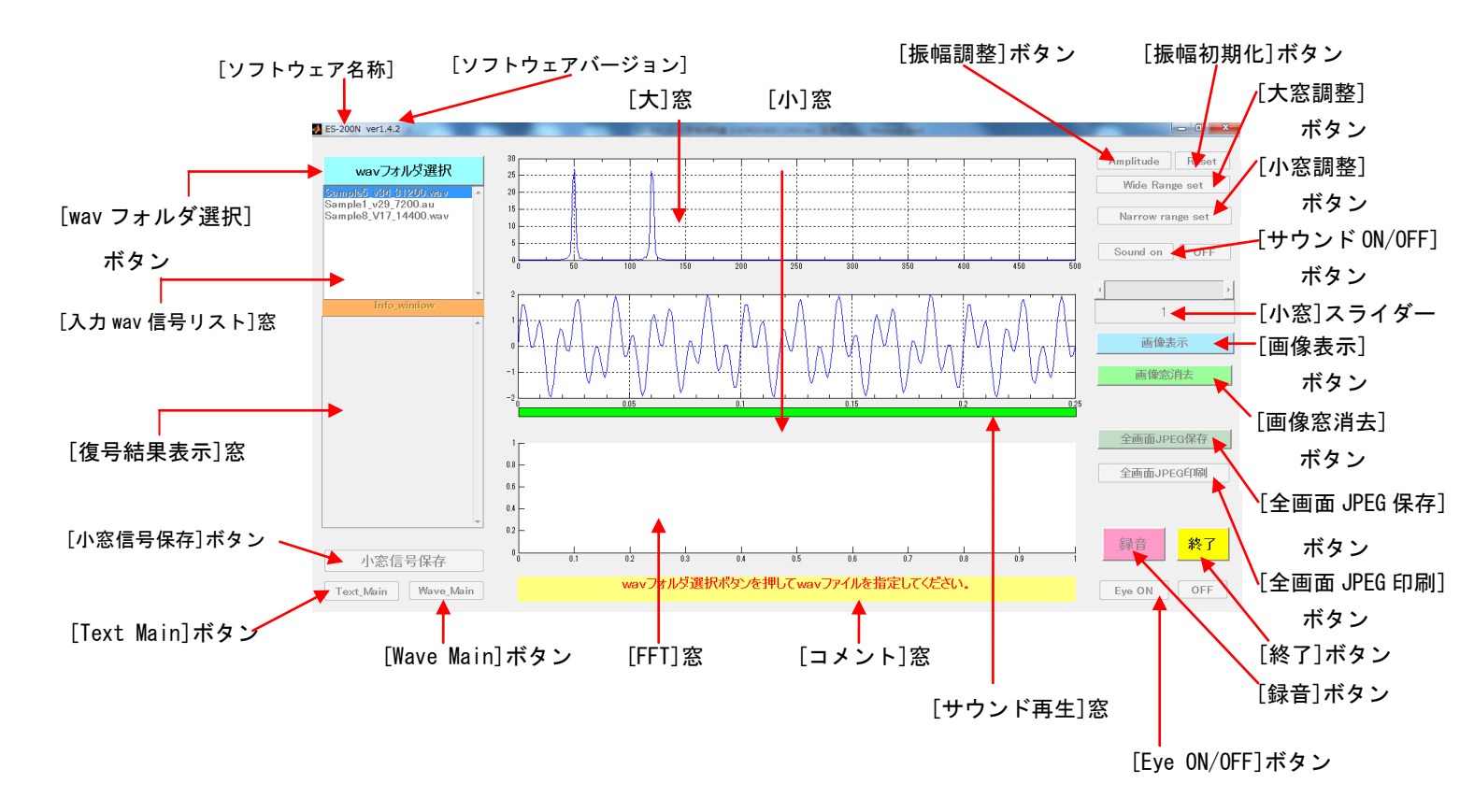

図 5.1(ES-200N 起動画面)

5.2 信号解析の流れ

1) 解析の実行(初期操作)
 ES-200N を起動すると図 5.2 の画面が立ち上がります。

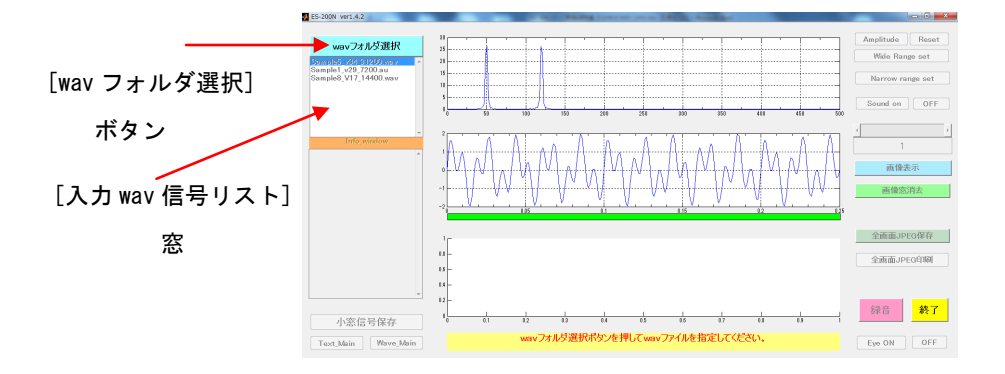

図 5.2(起動直後の画面)

最初に[wav フォルダ選択]ボタンをクリックし、wav フォルダの中から au ファイルを 選択すると、サンプル速度 9,600 でリサンプルしメモリーにロードし、図 5.4 の解析 結果画面が表示されます。 ロード中は、コメント窓に図 5.3 のコメントを表示し ます。 その間の操作は無効です。

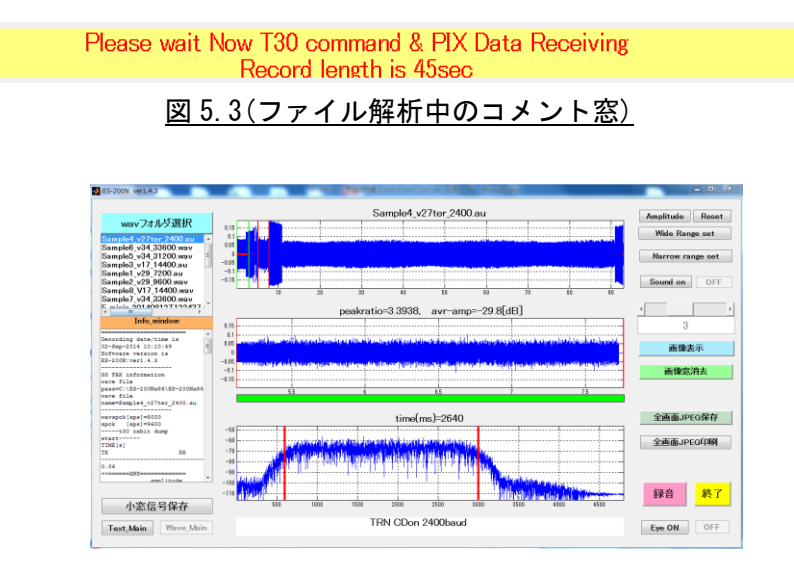

図 5.4 解析結果画面 (波形優先画面)

これ以降、各種の操作ボタンが有効になります。

- 2) 信号解析手順
  - au 形式の音声ファイルを PC のフォルダにインポートし、 ファイルを指定して解析します。

開発、品質評価、及びフィールドでの障害発生時に、モニターする FAX 信号を Wireshark で au 形式の音声ファイルに変換した後で解析します。

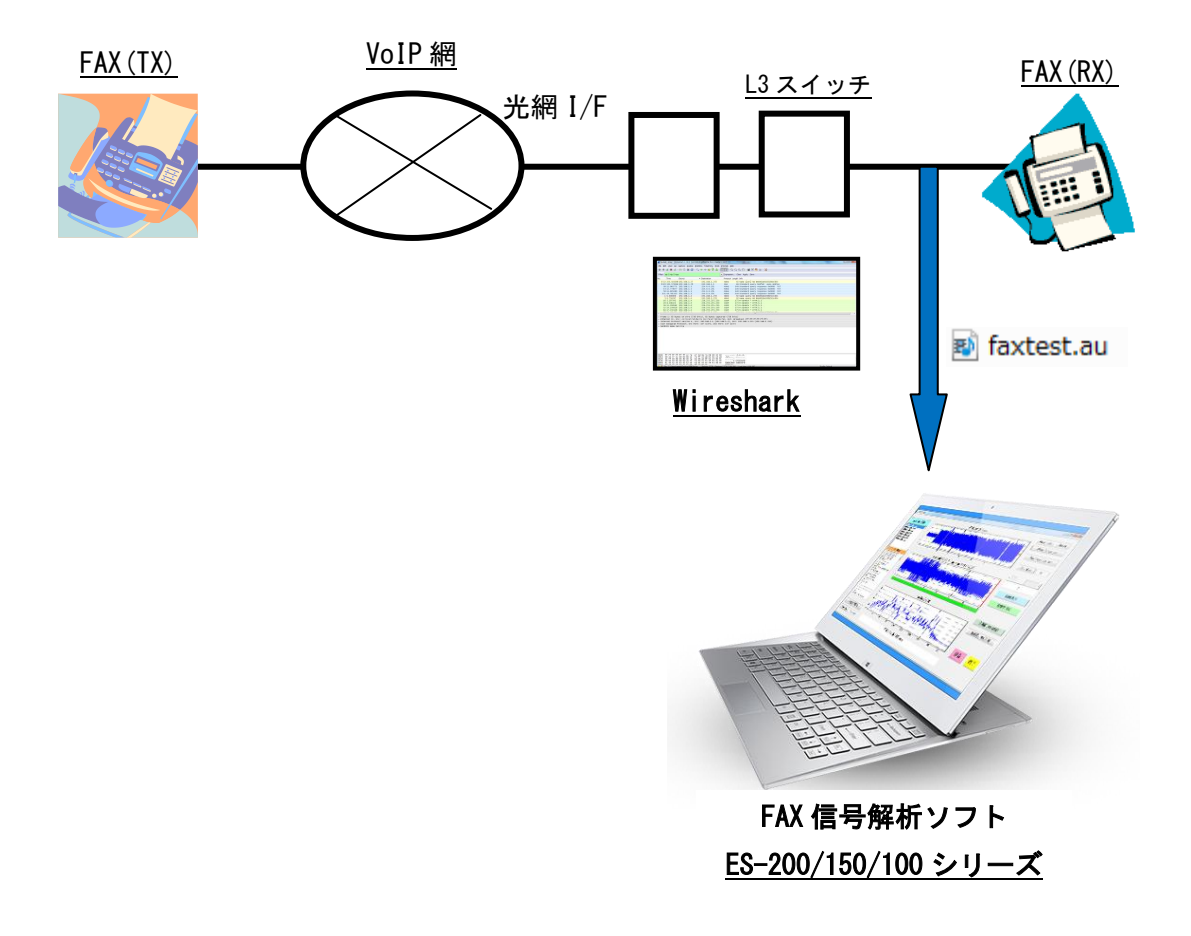

図 5.4 信号解析手順

図5.5に解析結果を示します(波形優先モード)。

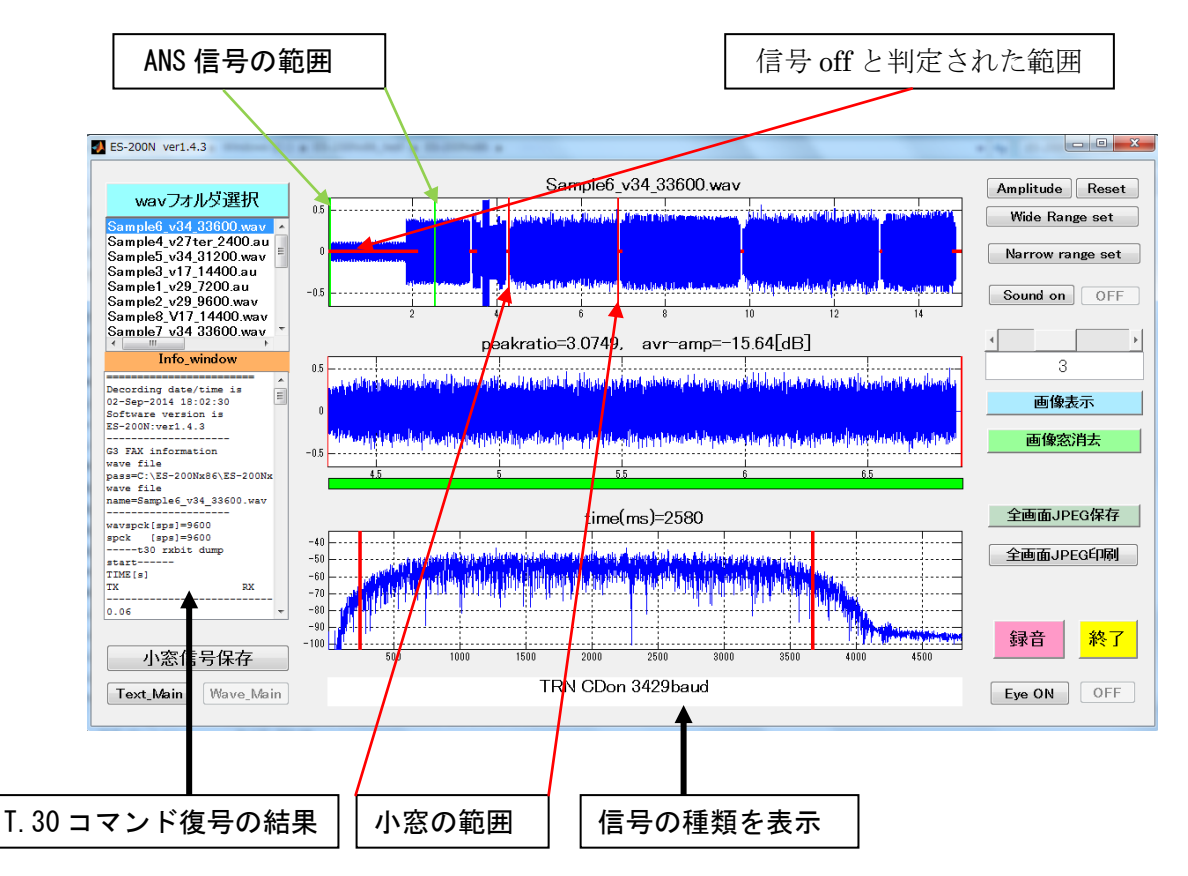

ES-200N が新規 au ファイルをロードしたときの状態です。

<u>図 5.5(ES-200N 波形解析結果 波形優先画面)</u>

① [大]窓: wav ファイル全体の波形(1,200 秒最大)

縦緑線:検知した ANS トーン信号(2,100Hz)の範囲
 未検知の場合は、左端位置かつコメント窓に表示
 ANS トーンが検知されると、それ以前の信号を削除し、それ以後
 フックオフ DC パルス又は 400Hz ビジートーンまでの信号を大窓に
 表示します。フックオフ DC パルスやビジートーンが無い場合は、
 最後まで表示します。

- 縱<mark>赤線</mark>:小窓範囲
- 横赤線:信号 off と判定された区間

※トレーニング信号は赤線表示し TCF の有意信号になると黒線に 変わります。

- ② [小]窓 : [大]窓の2本の縦赤線で区切られた範囲の信号を表示します。
- ③ [復号結果]窓:G3FAXの信号と認識された信号は、

T. 30 のコマンドを全部解析し、復号結果窓に表示します。

| S-200N ver1.4.3                                         | Concentration of the second second seco |                                          |
|---------------------------------------------------------|----------------------------------------------------------------------------------------------------|------------------------------------------|
|                                                         |                                                                                                    |                                          |
|                                                         | Info_window                                                                                                    | Amplitude Reset                          |
| wavノオルタ」 進択                                             |                                                                                                    |                                          |
| Sample6_v34_33600.wav                                   | Decording date/time is 02-Sep-2014 18:25:40                                                                                                    | Wide Range set                           |
| Sample1_v29_7200.au                                     | Software version is ES-200N:ver1.4.3                                                                                                    |                                          |
| Sample4_v27ter_2400.au                                  | G3 FAX information                                                                                                    | Narrow range set                         |
| Sample5_v34_31200.wav                                   | wave file pass=C:\ES-200Nx86\ES-200Nx86\wav\                                                                                                    |                                          |
| Sample2_v17_14400.au                                    | wave file name=Sample6 v34 33600.wav                                                                                                    | Sound on OFF                             |
| Sample8 V17 14400.wav                                   |                                                                                                    |                                          |
| Sample7_v34_33600.wav 🖕                                 | wavspck[sps]=9600                                                                                                    |                                          |
| <                                                       | spck [sps]=9600                                                                                                    |                                          |
|                                                         |                                                                                                    | 3                                        |
|                                                         |                                                                                                    |                                          |
| Sampleb_v34_33bUU.wav                                   | 0.06                                                                                                    | <b>工体</b> +二                             |
|                                                         | <=====ANS===============================                                                                                                    | <b>巴</b> 爾衣小                             |
|                                                         | amplitude modulated                                                                                                    |                                          |
| -0.5                                                    | phase reversals                                                                                                    | 画像窓消去                                    |
| 5 10 15                                                 |                                                                                                    |                                          |
| peakratio=3.0749, avr-amp=-15.64[dB]                    | 2.14                                                                                                    |                                          |
| 0.5 storage and a storage distance of the               | =====V8C(-18dB)======>>                                                                                                    |                                          |
| 0                                                       | 2.14                                                                                                    | 全画面JPFG保存                                |
| -0.5 Malanteenble second realition of the second second | <v0a(-230b)====================================< td=""><td></td></v0a(-230b)====================================<>                                                                                                    |                                          |
| 4.5 5 5.5 6 6.5                                         | T30TX/V34b/V17/V29/V27+/V21/                                                                                                    |                                          |
| time(ms)=2580                                           | 2.52>                                                                                                    | 王画面JPEG印刷                                |
| -40                                                     | T30TX/V34h/V17/V29/V27t/V21/                                                                                                    |                                          |
| -60 alle the analysis field and a second                | 2.72CM>                                                                                                    |                                          |
| -80 - 99 - 4 20 12 - 4 - 25 - 25 - 71                   | T30TX/V34h/V17/V29/V27t/V21/                                                                                                    |                                          |
|                                                         | 2.92CM>                                                                                                    | (3.4.4.4.4.4.4.4.4.4.4.4.4.4.4.4.4.4.4.4 |
|                                                         | T30TX/V34h/V17/V29/V27t/V21/                                                                                                    | 조水 曰 지수 나                                |
| 小怒信亏保存                                                  |                                                                                                    |                                          |
|                                                         | TRN CDon 3429baud                                                                                                    |                                          |
| Text_Main Wave_Main                                     |                                                                                                    | Eye UN OFF                               |
|                                                         |                                                                                                    |                                          |

<u>図 5.6(テキスト優先画面)</u>

図 5.6 は[Text Main]ボタンをクリックしてテキスト優先表示に切り替 えた場合の表示です。

- ④ [コメント]窓:全体状況
   信号解析状況、信号の種類(ANS, V8CA, Info, V21, TRN・・・)等を表示します。
- ① [小窓信号保存]ボタン:

[小窓信号保存]ボタンをクリックすると、小窓に表示された波形を選択した 同じフォルダに、wav フォーマット保存します。(サンプリングは 9,600)。 保存ファイル名称 = 元ファイル名\_年月日(西暦) | 時間.wav

長い音声ファイルから必要な部分だけ切り出して解析する時に便利です。

- 5.3 T.30, V8/V.34 コマンド解析 機能
  - 1) V. 34, V. 17, V. 8 etc の制御情報を全て抽出して、そこに含まれるファクシミリ制御 信号を表示します。 なおこの機能は au ファイルを読み込んだ最初に、自動的に 実行されます。
  - 結果は、 xxxxx\_infodata.txtに格納されます。xxxxx\_infodata.txtは同時に、
     [復号結果表示]窓にも、表示されます。

| wavフォルダ選択                                                        | Into_window                                                                                                    | Amplitude Rese                                                                                                    |
|------------------------------------------------------------------|----------------------------------------------------------------------------------------------------|----------------------------------------------------------------------------------------------------|
| sample2.wav                                                      | Decording date/time is 05-Jul-2014 11:53:52<br>Software version is ES-200N:verl.0.3<br>                                                                                                    | Wide Range set                                                                                                    |
| _sample5.wav<br>_sample6.wav<br>_sample7.wav<br>_sample8.au<br>_ | wave file pass-C:LS-200(bS200(V3+WaV)<br>wave file name=V3_sample2.wav<br>wavspck[sps]=9600<br>spck [sps]=9600<br>                                                                                                    | E Sound on OF                                                                                                    |
|                                                                  | TIME[s] TX RX                                                                                                    | 3                                                                                                    |
| V34_sample2.wav                                                  | 0.10 <<==CED(-23dB)====================================                                                                                                    | 画像表示                                                                                                    |
| 5 10 15                                                          | 2.38 <===V\$A(-24dB)=========<br>2.38CM> T30TX/V34h/V17/V29/V27t/V21/<br>2.50CM> T30TX/V34h/V17/V29/V27t/V21/                                                                                                    | 画像窓消去                                                                                                    |
|                                                                  | 2.90                                                                                                    | 全画面JPEG保存                                                                                                    |
| time(ms)=700                                                     | 3.40CJ><br>3.60 =====infoch(-17dB)====><br>3.60 <-<==-infoc(-28dB)======<br>3.60 <infoco> 3F0400<br/>3.64 <infoco 3f0400<="" td=""><td>(<u><u></u></u><u></u><u></u><u></u><u></u><u></u><u></u><u></u><u></u><u></u><u></u><u></u><u></u><u></u><u></u><u></u><u></u><u></u></td></infoco></infoco> | ( <u><u></u></u> <u></u> <u></u> <u></u> <u></u> <u></u> <u></u> <u></u> <u></u> <u></u> <u></u> <u></u> <u></u> <u></u> <u></u> <u></u> <u></u> <u></u> |
| 小窓信号保存                                                           | 4.0 <infoh 0c5d60<="" td=""><td></td></infoh>                                                                                                    |                                                                                                    |
| ext_Main Wave_Main                                               | V34 Infoach 3429baud                                                                                                    |                                                                                                    |
|                                                                  |                                                                                                    |                                                                                                    |

3) infodata.txt 情報

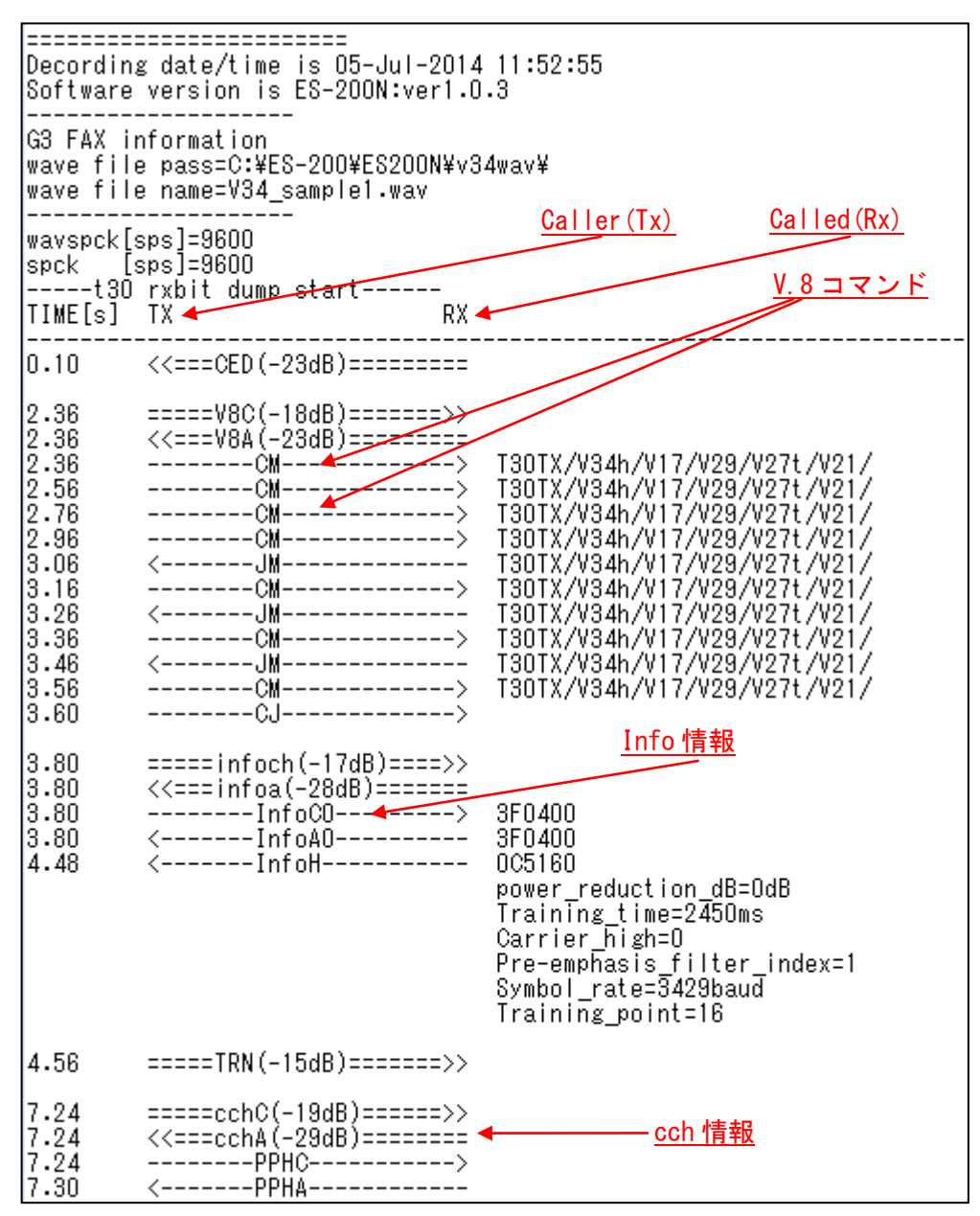

図 5.8 (T. 30 解析結果例 < V. 34 の場合>)

4) bitdump.txt 情報

|             | Decording date/time is 02-Jul-2014 15:38:07                                                |  |  |  |  |  |
|-------------|--------------------------------------------------------------------------------------------|--|--|--|--|--|
|             | Software version is ver1.0.1◀<br>ソフトウェアのバージョン                                              |  |  |  |  |  |
|             | G3 FAX information<br>wave file pass=C:YmathworksYFAX_CHECKYFAX_CHECK_200Yu34wayYu34_testY |  |  |  |  |  |
|             | ave the pass-0.+inathworks+FAA_OHEOR+FAA_OHEOR_200+V34wav+V34_test+                        |  |  |  |  |  |
|             | wave file name_v34_Sample1.wav<br>wavのファイル名                                                |  |  |  |  |  |
|             | wavspck[sps]=44100 ← wav上のサンプリングレート                                                        |  |  |  |  |  |
|             | spck [sps]=9600◀ 変換後のサンプリングレート                                                             |  |  |  |  |  |
|             | t30 rxbit dump start                                                                       |  |  |  |  |  |
| 信号時刻        | ▶t= 5.74sec ::cch ::FCS OK ::T.30_command=DIS ← T30 コマンド                                   |  |  |  |  |  |
| cch/v21/PIX | ::7E_flag_cnt=35 ::DATA_length=9                                                           |  |  |  |  |  |
| <br>種別      | FF 13 80 20 5E 99 84 80 11 FCS 0K/NG                                                       |  |  |  |  |  |
| 1270        | FCS 2byte= 3C 3E                                                                           |  |  |  |  |  |
|             | t= 11.88sec ::cch ::FCS OK ::T.30_command=DIS                                              |  |  |  |  |  |
| データ直前       | →…7E_flag_cnt=35 …DATA_length=9 ◀ データバイト数                                                  |  |  |  |  |  |
| の 7E の個数    | FF 13 80 20 5E 99 84 80 11 ◀ データ(16 進数)lsbit first 1 行 24 バイト                              |  |  |  |  |  |
|             | FCS 2byte= 3C 3E<br>FCS の 2 バイト(16 進数)                                                     |  |  |  |  |  |

#### 出カフォーマット:例1 cch/v21 HDLC 受信の場合

<u>図 5.9(T.30 解析結果例<V.34 の場合>)</u>

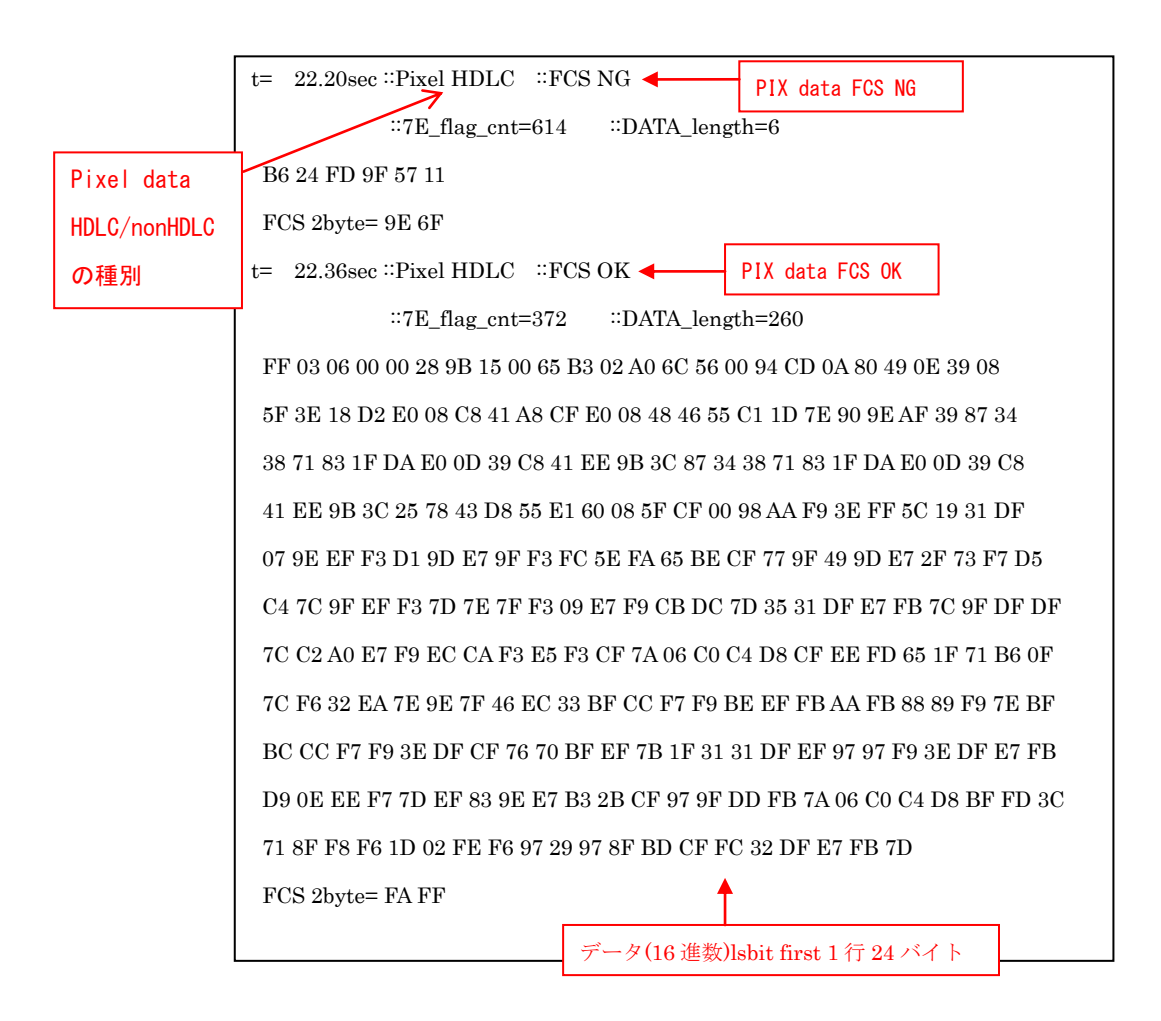

出力フォーマット:例2 Pixel HDLC 受信の場合

図 5.10 (T.30 解析結果例 < V.34 の場合>)

#### 出力フォーマット:例3 Pixel nonHDLC 受信の場合

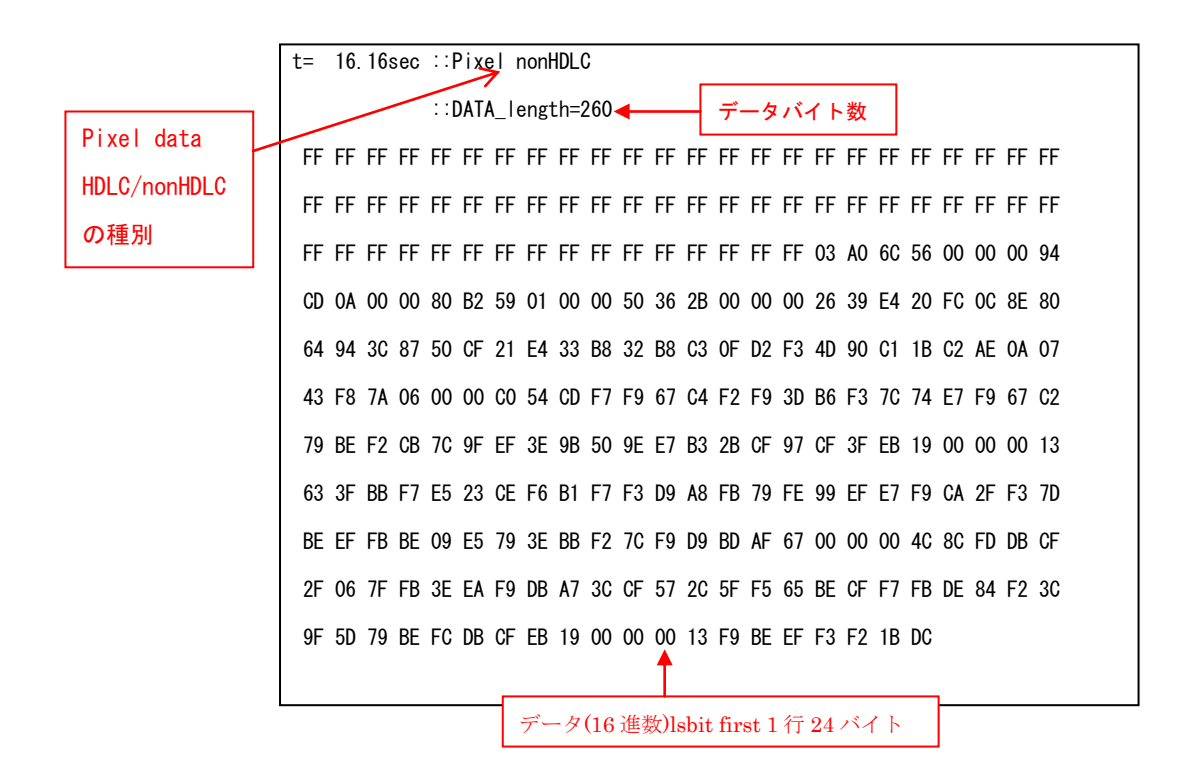

図 5.11 (T.30 解析結果例<V.34 の場合>)

5.4 画像解析&表示 機能

画信号が含まれた wav (又は、au) ファイルを解析し、画面上に[画像復号窓]と[復号結果]窓として表示します。 また、画信号は tiff 情報として tiff フォルダ内にファイル出力し、復号結果は dumpinfo フォルダ内の infodata. txt 情報の最下部に、テキスト情報として追加 されます。

1) [画像表示]ボタンをクリックすると、図 5.12の[画像表示]窓と[復号結果]窓が 表示されます。

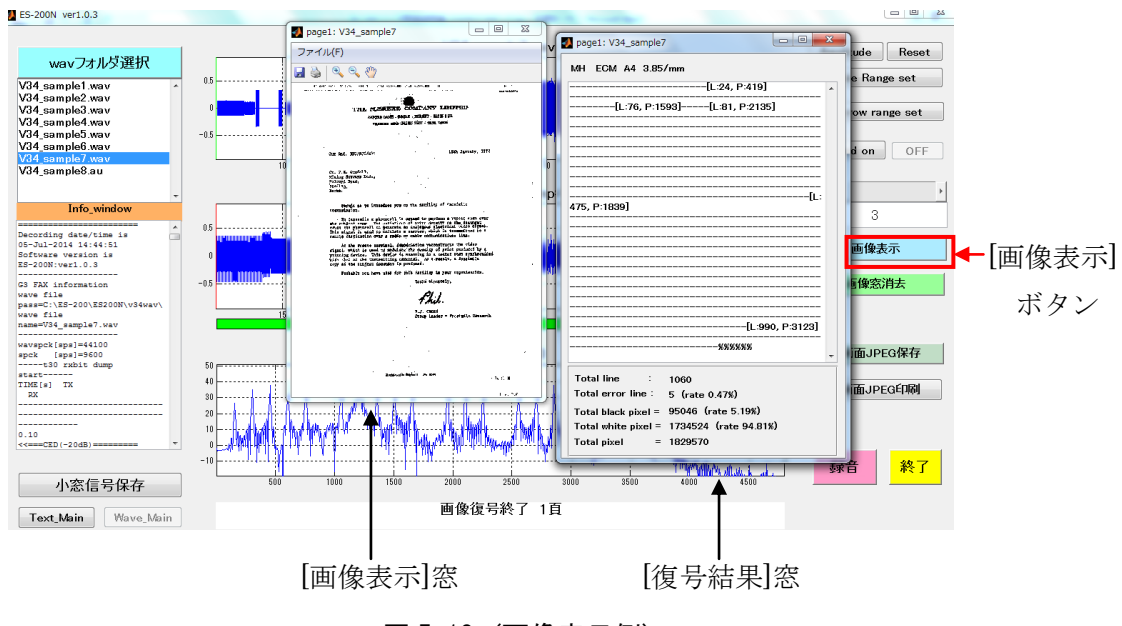

<u>図 5.12 (画像表示例)</u>

[復号結果]窓には、下記の情報が表示されます。

- ・Coding ECM ··· 符号化、頁、線密度、誤り再送 等の情報
- Total line … 画情報の全ライン数
- ・Total error line … エラーラインの総数
- Total black pixel … 復号された黒信号の総数
- Total white pixel … 復号された白信号の総数
- ・Total pixel … 黒信号と白信号の総数

2) [画像表示]窓と[復号結果]窓を閉じるには、[画像窓消去]ボタンを押します。

| Decording date/time is 09-Sep-2014 14:06:07                           |       |  |       |  |
|-----------------------------------------------------------------------|-------|--|-------|--|
| G3 FAX information                                                    |       |  |       |  |
| wavspck[sps]=9600                                                     |       |  |       |  |
| spck [sps]=9600                                                       |       |  |       |  |
| t30 rxbit dump start                                                  |       |  |       |  |
| TIME[s] TX                                                            | RX    |  |       |  |
|                                                                       |       |  |       |  |
| 0.06 <<====ANS===============================                         |       |  |       |  |
| amplitude modula                                                      | ated  |  | トレース部 |  |
| phase reversals                                                       |       |  |       |  |
| 2.14 =====V8C(-18dB)====                                              | ===>> |  |       |  |
| 2.14 <<===V8A(-23dB)====                                              | ===== |  |       |  |
|                                                                       | 徐中省略  |  |       |  |
|                                                                       |       |  |       |  |
| 14.20 <mcf< td=""><td></td><td></td><td></td></mcf<>                  |       |  |       |  |
| 14.80> DCN>                                                           |       |  | J     |  |
| Pixel decoding information                                            |       |  | )     |  |
| Page no =1                                                            |       |  |       |  |
| Coding ECM =MR EC                                                     | CM    |  |       |  |
| Total line =824                                                       |       |  |       |  |
| Total error line =11 (rate 1.33%)                                     | )     |  |       |  |
| Total black pixel=3945 (rate 0.2                                      | 8%)   |  |       |  |
| Total white pixel=1411733 (rate 99.72%)                               |       |  |       |  |
| Total pixel =1415678                                                  |       |  |       |  |
| -++++++++[L:14, P:500]-[L:15, P:1900]+[L:16, P:1558]-[L:17, P:215     |       |  |       |  |
| 7]-++++++-+++++++++++++++++++++++++++++                               |       |  |       |  |
| ***************************************                               |       |  |       |  |
| -++++++++++++++++++++++++++++++++++++++                               |       |  |       |  |
| ****                                                                  |       |  |       |  |
| +++++-+[L:699, P:0]+++-                                               |       |  |       |  |
| ******                                                                |       |  |       |  |
| ++++++++++++++++++++++++++++++++++++++                                |       |  |       |  |
| 10, P:713]+[L:811, P:704]+[L:812, P:713]+[L:813, P:777]-+++++++++%%%% |       |  |       |  |
| %%                                                                    |       |  |       |  |

<u>図 5.13 (infodata.txt に復号結果を付加)</u>

#### Pixel decoding information

Page no =1 Coding ECM =JBIG ECM A4 8/mm 3.85/mm Total line =1118 Total error line =0 (rate 0.00%) Total black pixel=99147 (rate 5.13%) Total white pixel=1832757 (rate 94.87%) Total pixel =1931904 [BIH] Xd = 0x0000\_06C0 (1728) Yd = 0xFFFF\_FFFF (4294967295)  $L0 = 0x0000_{0080} (128)$ Mx = 0x00(0)LRLTWO = 0VLENGTH = 1 TPBON = 0[BID] [SDE 1] Detect SDNORM line = 0x0080 (128) [SDE 2] Detect SDNORM line = 0x0100 (256) [SDE 3] Detect SDNORM line = 0x0180 (384) [SDE 4] Detect SDNORM line = 0x0200 (512) [SDE 5] Detect SDNORM line = 0x0280 (640) [SDE 6] Detect SDNORM line = 0x0300 (768) [SDE 7] Detect SDNORM line = 0x0380 (896) [SDE 8] Detect SDNORM line = 0x0400 (1024) [FMC] Detect NEWLEN Marker, NewYD = 0x045E (1118) [SDE 9] Detect SDNORM line = 0x045E (1118) Code size (Byte) = 0x0000\_2D16 (11542)

図 5.14 (JBIG デコード時の復号結果情報)

JBIG デコード(オプション)時の[復号結果]窓には、下記の情報が表示されます。

・Coding ECM ··· 符号化、頁、線密度、誤り再送 等の情報

- Total line … 画情報の全ライン数
- ・Total error line … エラーラインの総数
- ・Total black pixel … 復号された黒信号の総数
- ・Total white pixel … 復号された白信号の総数
- ・Total pixel … 黒信号と白信号の総数
- ・[BIH] ··· 二値画像ヘッダ
- Xd … レイヤdにおける水平方向の画像サイズ
- Yd … レイヤdにおける垂直方向の画像サイズ
- L0 … 最低解像度におけるストライプのライン数
- Mx … AT 画素に許される最大水平オフセット
- LRLTWO … 参照ラインの数
- VLENGTH ··· NEWLEN マーカセグメントの可能性の指示
- TRBON … 規底レイヤでの TP の使用
- [BID] ··· 二値画像データ
  - SDE1~ … ストライプデータエンティティ
  - Code size … 符号データサイズ

#### 5.5 全画面 保存/印刷 機能

表示している操作画面の全画面をキャプチャーして保存/印刷できます。

1)「全画面 JPEG 保存」ボタンをクリックします。

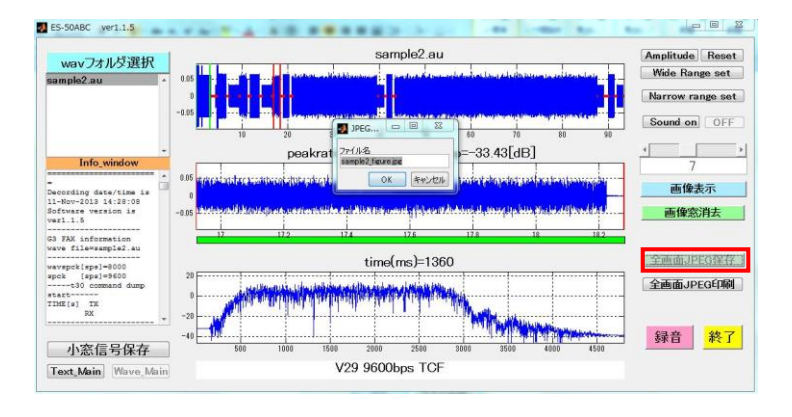

図 5.15(全画面 JPEG 保存 画面)

画面中央に「ファイル保存画面」が表示されますので、ファイル名を記入して 「OK」ボタンをクリックします。

- 2) 選択した wav ファイル、または au ファイルと同じディレクトリの dump info フォル ダ内に、「ファイル名\_figure. jpg」という jpg ファイルが保存されます。
- 3)「全画面 JPEG 印刷」ボタンをクリックします。

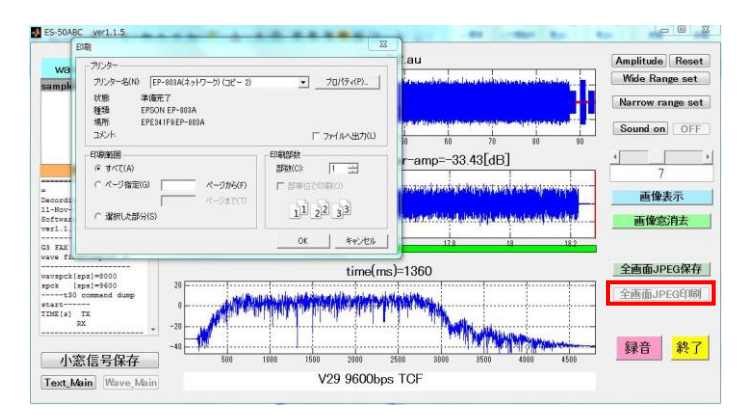

図 5.16 (全画面 JPEG 印刷 画面)

画面中央に「印刷」が表示されますので、プリンタを選択して「OK」ボタンを クリックすると、印刷出力されます。 5.6 アイ・パターン・ジェネレータ 機能

「アイ・パターン・ジェネレータ」機能は、FAX 通信におけるモデム処理手順の進行 状態を可視化できます。

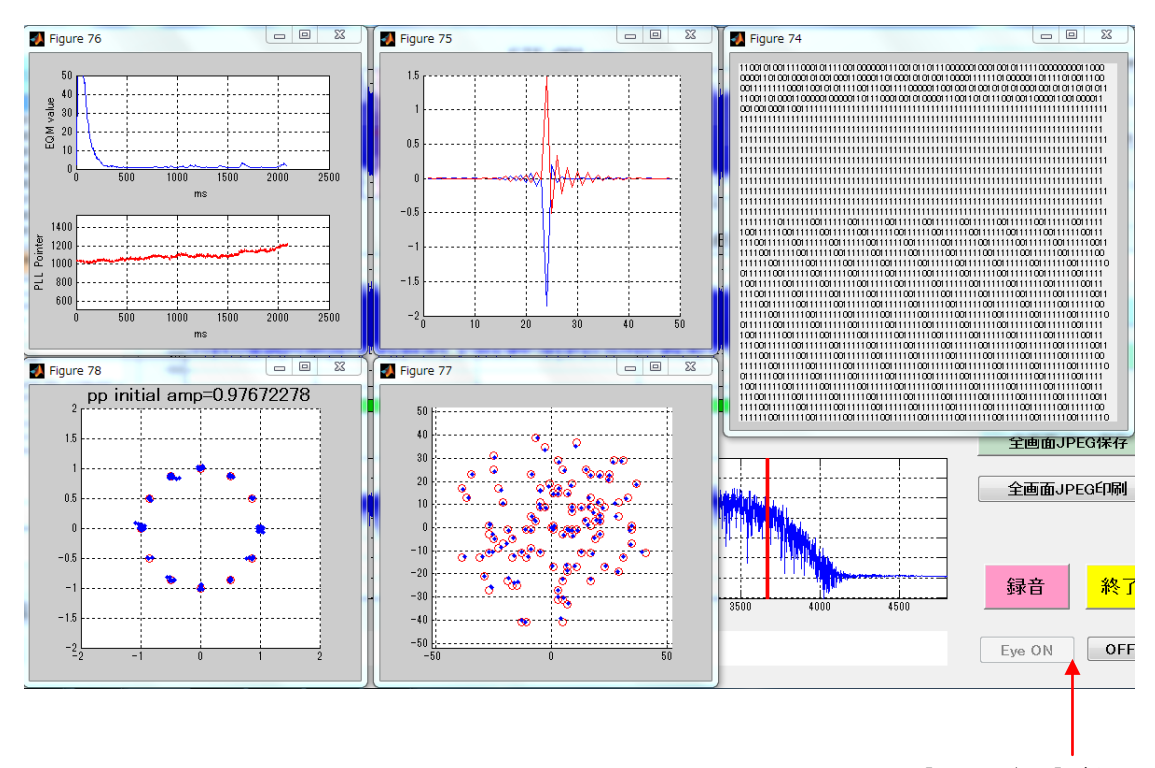

1)「Eye ON」ボタンをクリックします。 図 5.17 の画面が表示されます。

図 5.17(アイ・パターン・ジェネレータ 画面)

[Eye ON/OFF]ボタン

- EQM(Equalizer Quality Monitor) ··· イコライザーが時間の経過と供に収束する 様子を表します。
- PLL Pointer (phase Locked Loop Pointer) … FAX 信号から再生されるタイミン グクロックと PC 側のクロックの追従状態
- ② Equalizer Coefficient … イコライザ係数
- ③ Demodulated Data … 復調データ
- ④ PP initial amp … PP 信号受信時の constellation
- ⑤ B1 Signal Constellation … B1 信号~Data 信号受信時の constellation
- 2)「Eye OFF」ボタンをクリックすると、図 5.17の画面が消去されます。

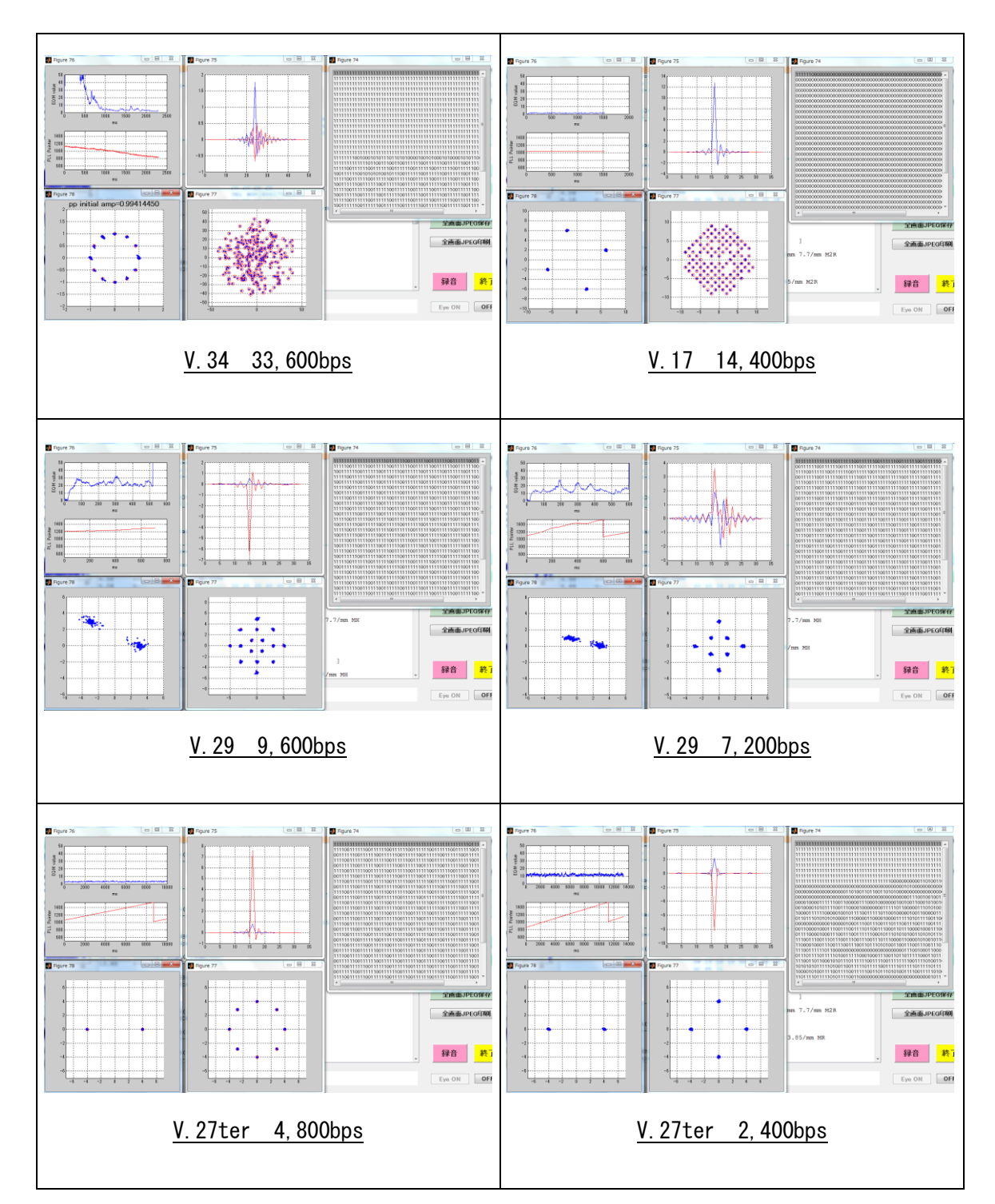

各通信モードでのアイ・パターン・ジェネレータの波形を図 5.18 に示します。

図 5.18(各通信モードでのアイ・パターン・ジェネレータ)

B1 Signal Constellation 図は、B1 信号~Data 信号受信時の constellation を示していますが、図 5.19 のように復調ポイントがマーカーから外れていると復調エラーが発生しています。

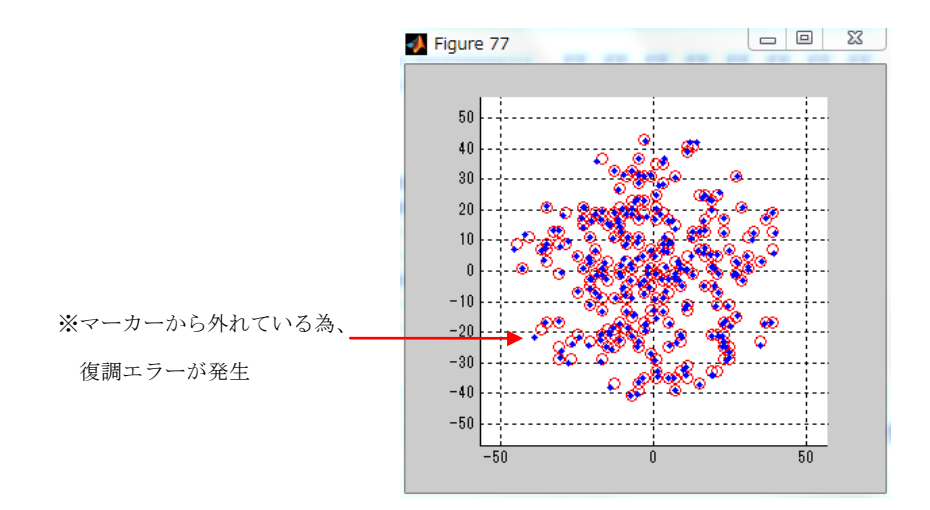

#### 図 5.19(復調エラー発生時の Constellation)

※MATLAB は米国 The MathWorks, Inc における登録商標です。

※Windows は米国 Microsoft Corporationの米国および他の国における登録商標です。

※Intel、インテル、Pentium4は、アメリカ合衆国およびその他の国における Intel Corporation またはその子会社の商標または登録商標です。

※AMD、Athlon64 は、Advanced Micro Devices, Inc の登録商標です。

※Wireshark は、オープンソースの LAN アナライザです。

#### 〈ご注意〉

- 1. 本書の著作権は Egretcom 株式会社にあります。
- 2. 本書の内容は、予告なく変更する場合があります。
- 3. 本書の一部または全部を無断で使用・複製することはできません。
- 本書の運用により生じた結果の影響については、いかなる場合も責任を 負いかねますので、予めご了承ください。

| Egretcom | Egretcom 株式会社                         |
|----------|---------------------------------------|
| 本社       | 〒194-0013                             |
|          | 東京都町田市原町田 1-2-3 アーベイン平本 402           |
|          | TEL: 042-785-4031 / FAX: 042-785-4041 |
| 福岡オフィス   | 〒815-0033                             |
|          | 福岡市南区大橋1-8-21 大橋西ロビル304               |
|          | TEL: 092-408-8256 / FAX: 092-408-8274 |
|          |                                       |
| URL      | http://www.egretcom.com/              |
| E-mail   | support@egretcom.com                  |